## brother.

0

# 사용자 설명서

## Brother 레이저 프린터 HL-1110

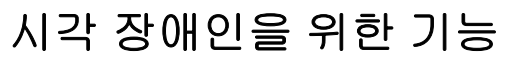

이 설명서는 화면 읽기 프로그램인 '문서 음성화(TTS)' 소프트웨어를 이용하여 읽을 수 있습니다.

기기를 사용하려면 먼저 하드웨어를 설정하고 드라이버를 설치해야 합니다. 빠른 설정 가이드를 사용하여 기기를 설정하십시오. 제품 상자에 인쇄본이 있습니다.

기기를 사용하기 전에 이 사용자 설명서를 자세히 읽으십시오.

<u>http://solutions.brother.com/</u>을 방문하시면 제품 지원, 최신 드라이버 업데이트 및 유틸리티, 자주 묻는 질문(FAQ) 및 기술 질문에 대 한 답변을 얻을 수 있습니다.

## Brother 번호

#### 중요

기술 및 운영 상의 지원을 받으려면 해당 기기를 구입한 국가에 문의해야 합니다. 서비스 요청은 해당 국가 *내에서* 해야 합니다.

#### 제품 등록

Brother 보증 등록을 완료하십시오. 또는 새로 구입한 제품을 온라인으로 간편하게 등록하십 시오.

#### http://www.brother.com/registration

#### 자주 묻는 질문(FAQ)

Brother 솔루션 센터는 기기에 필요한 모든 것을 해결할 수 있는 원스톱 리소스입니다. 최신 드라이버, 소프트웨어 및 유틸리티를 다운로드하고 FAQ 및 문제 해결 요령을 읽고 Brother 제품을 최대한 활용할 수 있는 방법을 확인할 수 있습니다.

#### http://solutions.brother.com/

Brother 드라이버 업데이트는 여기에서 확인할 수 있습니다.

고객 서비스

현지 Brother 지사의 연락처 정보를 보려면 <u>http://www.brother.com/</u>을 방문하십시오.

#### 서비스 센터 위치

한국 내 서비스 센터에 대해서는 Brother 지사에 문의하십시오. 한국 지사에 대한 주소 및 전 화 번호 연락처 정보는 <u>http://www.brother.com/</u>에서 한국어를 선택하여 볼 수 있습니다.

#### 인터넷 주소

Brother 글로벌 웹 사이트: <u>http://www.brother.com/</u>

자주 묻는 질문 (FAQ), 제품 지원 및 기술 질문, 드라이버 업데이트 및 유틸리티: <u>http://solutions.brother.com/</u>

## 사용자 설명서 및 설명서 위치

| 석명시 졷르 석명시 내요 |                                                                                                    | 설명서                           | 서 위치                          |
|---------------|----------------------------------------------------------------------------------------------------|-------------------------------|-------------------------------|
|               | 20시 네이                                                                                             | Windows 사용자                   | Macintosh 사용자                 |
| 제품 안전 가이드     | 이 설명서를 먼저 읽으<br>십시오. 기기를 설정하<br>기 전에 안전 지침을 읽<br>어 주십시오. 상표 및<br>법적 제한에 대해서는<br>이 설명서를 참조하십<br>시오. | http://solutions              | s.brother.com/                |
| 빠른 설정 가이드     | 지침을 따라 기기를 설<br>정하고 사용하는 운영<br>체제 및 연결 유형에 필<br>요한 드라이버 및 소프<br>트웨어를 설치하십시<br>오.                   | http://solutions              | s.brother.com/                |
| 사용자 설명서       | 인쇄 조작, 소모품 교체<br>방법 및 일반 유지보수<br>에 대해 설명합니다. 문<br>제 해결 요령을 참조하<br>십시오.                             | http://solutions.brother.com/ | http://solutions.brother.com/ |

## 설명서 사용

Brother 제품을 구입해 주셔서 감사합니다! 본 설명서를 읽으면 기기를 이해하는 데 도움이 됩니다.

## 본 설명서에 사용된 기호 및 표기법

본 설명서 전체에서는 다음과 같은 기호 및 표기 규칙이 사용되었습니다.

| ▲ 경고      | <u>경고</u> 는 잠재적으로 위험한 상황을 나타내며 이러한 상황에서는 사<br>망에 이르거나 중상을 입을 수 있습니다.   |
|-----------|------------------------------------------------------------------------|
| 중요        | <u>중요</u> 는 잠재적으로 위험한 상황을 나타내며 이 경우 재산에 손실을<br>입거나 제품 기능이 손상될 수 있습니다.  |
| 참고        | 주의는 발생할 수 있는 상황에 대처하는 방법에 대해 설명하거나<br>다른 기능과 함께 조작하는 방법에 대한 요령을 제공합니다. |
| $\otimes$ | 금지 아이콘은 수행해서는 안되는 조작을 나타냅니다.                                           |
| A         | 전기 위험 아이콘은 감전 사고 가능성에 대해 경고합니다.                                        |
|           | 화재 위험 아이콘은 화재 가능성에 대해 경고합니다.                                           |
|           | 고온 주의 아이콘은 뜨거워진 기기 부속을 만지지 않도록 경고하는<br>아이콘입니다.                         |
| 굵게        | 굵게 표시된 내용은 기기 제어판 또는 컴퓨터 화면의 키를 나타냅<br>니다.                             |
| 기울임꼴      | 기울임꼴은 중요한 점을 강조하거나 관련 항목을 나타냅니다.                                       |

# 목차

| 1 | 인쇄 방법           | 1 |
|---|-----------------|---|
|   | 본 기기에 대하여       | 1 |
|   | 기기 개요           | 1 |
|   | 사용 가능한 용지       | 2 |
|   | 용지함 용량          | 2 |
|   | 양면 인쇄           | 3 |
|   | 용지 양면 인쇄를 위한 지침 | 3 |
|   | 수동 양면 인쇄        | 4 |
|   |                 |   |

## 2 드라이버 및 소프트웨어

| 프린터 드라이버                           | 5  |
|------------------------------------|----|
| 문서 인쇄                              | 6  |
| 프린터 드라이버 설정                        | 7  |
| Windows <sup>®</sup>               | 8  |
| 프린터 드라이버 설정 액세스                    | 8  |
| Windows <sup>®</sup> 프린터 드라이버의 기능  | 9  |
| 기본 탭                               | 10 |
| 고급 탭                               | 16 |
| 인쇄 프로파일 탭                          | 24 |
| 장치 설정 탭                            |    |
| 지원                                 | 27 |
| 프린터 드라이버 제거                        | 29 |
| Status Monitor(상태 모니터 )            |    |
| Macintosh                          | 32 |
| 프린터 드라이버의 기능(Macintosh)            |    |
| 페이지 설정 옵션 선택                       |    |
| 프린터 드라이버 제거                        | 41 |
| Status Monitor(상태 모니터 )            | 41 |
| 소프트웨어                              | 43 |
| 원격 프린터 콘솔(Windows <sup>®</sup> 전용) | 43 |
|                                    |    |

## 3 일반 정보

| 제어파           | 44 |
|---------------|----|
| IFD(발광다이오드)   | 44 |
| 서비스 호출 표시     |    |
| 전원 켬/끔 키      | 51 |
| 프린터 설정 페이지 인쇄 | 52 |
| 전원 켬/끔 키 사용   | 52 |
| 프린터 드라이버 사용   | 52 |
| 친환경 기능        | 53 |
| 토너 절약         | 53 |
| 절전 시간         | 53 |
|               |    |

44

5

| 최대 절전 모드53 | 3 |
|------------|---|
| 전원 끔 모드    | 4 |

## A 문제 해결 및 기타 정보

## 55

| . 55 |
|------|
| . 57 |
| . 58 |
| . 59 |
| .60  |
| .65  |
| .69  |
| .72  |
| .73  |
| .73  |
|      |

## **B** 사양

## 75

81

| 일반              |  |
|-----------------|--|
| <br>인쇄 용지       |  |
| 용지 선택을 위한 중요 정보 |  |
| 프린터             |  |
|                 |  |

## **C** 색인

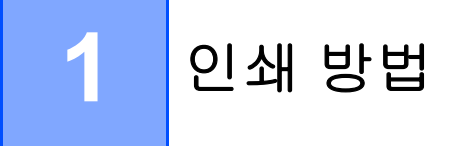

## 본 기기에 대하여

기기 개요

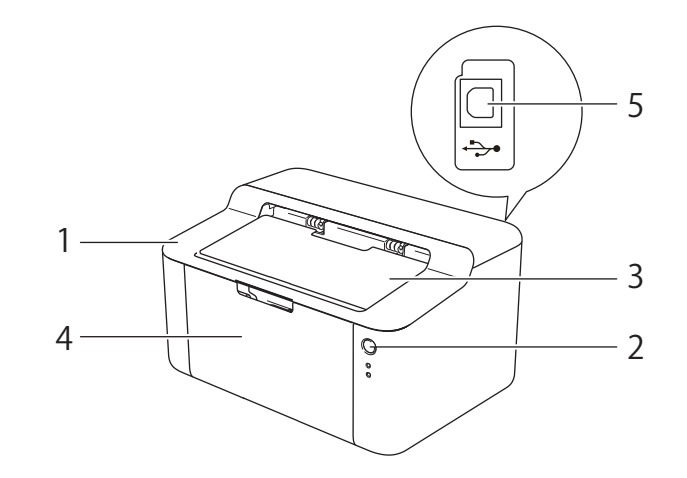

- 1 상단 커버
- 2 제어판
- 3 페이스다운 배지용지함 트레이 보조 플랩(보조 플랩)
- **4** 용지함
- 5 USB 포트

참고

LED에 표시되는 기기 상태에 대한 자세한 내용은 >> 44페이지 LED(발광 다이오드) 참 조. 전원 켬/끔 키 기능에 대해서는 >> 51페이지 전원 켬/끔 키 참조.

인쇄 방법

## 사용 가능한 용지

인쇄 품질은 사용 중인 용지 유형에 따라 달라질 수 있습니다.

- 최상의 결과를 위해서는 아래 지침을 따르십시오.
- 용지 걸림 또는 용지 공급 오류가 발생할 수 있으므로 용지함에 종류가 다른 용지를 섞어 넣지 마십시오.
- 올바른 인쇄를 위해서는 소프트웨어 응용 프로그램의 용지 크기를 용지함에 있는 용지 크 기로 선택해야 합니다.
- 인쇄된 직후에는 용지의 인쇄 면을 만지지 마십시오.
- 용지를 대량으로 구입할 때는 먼저 소량의 용지로 테스트해서 용지가 적합한지 확인하십 시오.

## 용지함 용량

| 용지 크기                                    | 용지 유형         | 매수                           | 용지 무게                    |
|------------------------------------------|---------------|------------------------------|--------------------------|
| A4, Letter, Legal,<br>Folio <sup>1</sup> | 일반 용지 및 재생 용지 | 최대 150매(80g/m <sup>2</sup> ) | 65 - 105g/m <sup>2</sup> |

<sup>1</sup> Folio 크기는 215.9mm × 330.2mm입니다.

## 양면 인쇄

제공된 프린터 드라이버는 모두 양면 인쇄가 가능합니다. 설정 선택 방법에 관한 자세한 내 용을 보려면 Windows<sup>®</sup>의 경우 ➤➤ 13페이지 *양면 인쇄/소책자*를, Macintosh의 경우 ➤➤ 40페이지 *양면 인쇄*를 참조하십시오.

## 용지 양면 인쇄를 위한 지침

- 용지가 얇으면 용지에 주름이 갈 수 있습니다.
- 용지가 말리면 똑바로 펴서 용지함에 다시 넣습니다. 용지가 계속 말리면 용지를 교체하십 시오.
- 용지가 올바르게 공급되지 않으면 말릴 수 있습니다. 용지를 빼서 바르게 펴십시오. 용지 가 계속 말리면 용지를 교체하십시오.
- 수동 양면 기능을 사용하는 경우 용지 걸림이 발생하거나 인쇄 품질이 나빠질 수 있습니다.
   (용지가 걸린 경우 ▶▶ 65 페이지 *용지 걸림* 참조. 인쇄 품질에 문제가 있는 경우 ▶▶ 60 페이지 *인쇄 품질 향상* 참조.)

## 수동 양면 인쇄

Macintosh 프린터 드라이버를 사용 중인 경우 ▶▶ 40 페이지 수동 양면인쇄 참조.

Windows<sup>®</sup> 프린터 드라이버의 수동 양면 인쇄

1) 프린터 드라이버의 각 드롭다운 목록에서 다음 설정을 선택합니다.

■용지 크기

사용 중인 트레이에 대해 지정된 용지 크기를 모두 사용할 수 있습니다.

■ 용지타입

사용 중인 용지함에 대해 지정된 모든 용지 종류를 사용할 수 있습니다.

■양면인쇄 / 소책자

양면인쇄(수동)를 선택합니다.

■양면인쇄 유형 의 양면인쇄 설정

각 방향에 4가지 옵션이 있습니다. (▶▶ 13페이지 *양면 인쇄/소책자* 참조)

■ 제본 의 양면인쇄 설정

바인딩 오프셋을 지정할 수 있습니다. (▶▶ 13페이지 *양면 인쇄/소책자* 참조) 다른 설정에 대해서는 2장에서 *드라이버 및 소프트웨어* 참조.

- 2 인쇄 데이터를 기기로 전송합니다. 기기가 모든 짝수 번호로 된 페이지를 용지의 한쪽 면에 먼저 인쇄합니다. 그 다음 홀수 번호 페이지를 인쇄하기 위해 용지를 다시 넣으라는 메시지 (팝업 메시지)가 Windows<sup>®</sup> 드라이버에 표시됩니다.
- 참고

용지를 다시 넣기 전에 용지를 다시 잘 펴십시오. 잘못하면 용지 걸림이 발생할 수 있습니 다. 매우 얇거나 두꺼운 용지는 권장되지 않습니다.

2 드라이버 및 소프트웨어

## 프린터 드라이버

프린터 드라이버는 컴퓨터에서 사용되는 형식의 데이터를 특정 프린터에 필요한 형식으로 변환하는 소프트웨어입니다. 일반적으로 이 형식은 PDL(페이지 설명 언어)입니다.

지원되는 버전의 Windows<sup>®</sup>용 프린터 드라이버는 제공된 CD-ROM에 있으며 Macintosh용 은 Brother 솔루션 웹 사이트 <u>http://solutions.brother.com/</u>에 있습니다. 빠른 설정 가이드의 단계에 따라 드라이버를 설치하십시오. Windows<sup>®</sup> 및 Macintosh용 최신 프린터 드라이버는 다음 Brother 솔루션 센터 웹 사이트에서 다운로드할 수 있습니다.

#### http://solutions.brother.com/

## Windows<sup>®</sup>의 경우

■ Windows<sup>®</sup> 프린터 드라이버(본 제품에 가장 적합한 프린터 드라이버)

#### Macintosh의 경우

■ Macintosh 프린터 드라이버(본 제품에 가장 적합한 프린터 드라이버)

## Linux<sup>®</sup>의 경우<sup>12</sup>

- ■LPR 프린터 드라이버
- CUPS 프린터 드라이버
- <sup>1</sup> Linux용 프린터 드라이버에 대한 자세한 내용을 보거나 다운로드 하려면 <u>http://solutions.brother.com/</u>에서 해당 모델 페이지를 방문하거나 부속된 CD-ROM에서 링크를 사용하십시오.
- <sup>2</sup> Linux 배포에 따라 드라이버를 사용하지 못하거나 드라이버가 해당 모델의 첫 번째 릴리즈 이후에 출시될 수 있습니 다.

#### 문서 인쇄

기기가 컴퓨터에서 데이터를 수신하면 기기는 용지함에서 용지를 가져와 인쇄를 시작합니다 . 용지함은 기기에 일반 용지 및 재생 용지를 공급할 수 있습니다. (▶▶ 2페이지 *용지함 용량* 참조)

- 1 응용 프로그램에서 인쇄 명령을 선택합니다. 컴퓨터에 다른 프린터 드라이버가 설치되어 있을 경우 소프트웨어 응용 프로그램의 인쇄 또는 인쇄 설정 메뉴에서 Brother HL-XXXX series(여기서 XXXX는 모델 이름)를 프린 터 드라이버로 선택하고 확인 또는 프린트를 클릭하면 인쇄가 시작됩니다.
- 2 컴퓨터가 기기에 데이터를 전송합니다. 준비 LED(O)가 깜박입니다.

3 기기가 모든 데이터의 인쇄를 완료하면 준비 LED(U)가 깜박임을 멈춥니다.

참고

- 응용 프로그램 소프트웨어에서 용지 크기 및 방향을 선택할 수 있습니다.
- 응용 프로그램 소프트웨어가 사용자 지정 용지 크기를 지원하지 않을 경우 다음으로 큰 용 지 크기를 선택합니다.
- 그런 다음 응용 프로그램 소프트웨어에서 왼쪽 및 오른쪽 여백을 변경하여 인쇄 영역을 조 절합니다.

## 프린터 드라이버 설정

컴퓨터에서 인쇄할 때 다음 프린터 설정을 변경할 수 있습니다.

- ■용지 크기
- ■인쇄방향
- 복사
- ■용지타입
- ■인쇄 품질
- ■인쇄 설정
- 멀티페이지
- ■양면인쇄 / 소책자
- ■인쇄 미리 보기
- ■비례축소
- ■반전인쇄
- ■워터마크 사용
- ■머리말-꼬리말 인쇄
- ■토너 절약 모드
- ■관리자
- ■농도 조절
- 출력물의 품질향상
- ■빈 페이지 건너뛰기
- ■텍스트를 흑백으로 인쇄
- ■인쇄 프로파일

2

## Windows®

## 프린터 드라이버 설정 액세스

 (Windows<sup>®</sup> XP 및 Windows Server<sup>®</sup> 2003의 경우) 시작을 클릭한 다음 프린터 및 팩스를 클릭합니다.
 (Windows Vista<sup>®</sup> 및 Windows Server<sup>®</sup> 2008의 경우)

🚰 (시작) 버튼, 제어판, 하드웨어 및 소리를 클릭한 다음 프린터를 클릭합니다.

(Windows<sup>®</sup> 7 및 Windows Server<sup>®</sup> 2008 R2의 경우)

🚰 (시작) 버튼을 클릭한 다음 장치 및 프린터를 클릭합니다.

(Windows<sup>®</sup> 8의 경우)

마우스를 바탕 화면의 오른쪽 아래로 이동합니다. 메뉴 모음이 표시되면 **설정**을 클릭한 다음 제어판을 클릭합니다. 하드웨어 및 소리 그룹에서 장치 및 프린터를 클릭합니다. (Windows Server<sup>®</sup> 2012의 경우)

마우스를 바탕 화면의 오른쪽 아래로 이동합니다. 메뉴 모음이 표시되면 **설정**을 클릭한 다음 제어판을 클릭합니다. 하드웨어 그룹에서 장치 및 프린터 보기를 클릭합니다.

② (Windows<sup>®</sup> XP, Windows Server<sup>®</sup> 2003, Windows Vista<sup>®</sup> 및 Windows Server<sup>®</sup> 2008의 경우)

Brother HL-XXXX series 아이콘(여기서 XXXX는 모델 이름임)을 마우스 오른쪽 버튼 으로 클릭한 다음 속성 옵션을 선택합니다. 프린터 드라이버 옵션이 나타나면 프린터 드 라이버를 선택합니다.

(Windows<sup>®</sup> 7, Windows Server<sup>®</sup> 2008 R2, Windows<sup>®</sup> 8 및 Windows Server<sup>®</sup> 2012 의 경 우)

Brother HL-XXXX series 아이콘(여기서 XXXX는 모델 이름임)을 마우스 오른쪽 버튼 으로 클릭한 다음 프린터 속성 옵션을 선택합니다. 프린터 드라이버 옵션이 나타나면 프 린터 드라이버를 선택합니다.

③ 일반 탭을 선택한 다음 기본설정...(인쇄 기본 설정...)을 클릭합니다.

## Windows<sup>®</sup> 프린터 드라이버의 기능

자세한 내용은 프린터 드라이버에서 도움말 텍스트를 참조하십시오.

참고

- 이 섹션의 화면은 Windows<sup>®</sup> 7의 화면입니다. PC에 표시되는 화면은 운영 체제에 따라 다 릅니다.
- 프린터 드라이버 설정에 액세스하려면 ➤> 8페이지 *프린터 드라이버 설정 액세스* 참조.

2

## 기본 탭

기본 탭 왼쪽의 그림을 클릭하여 페이지 레이아웃 설정을 변경할 수도 있습니다.

|     | <ul> <li> <i>➡</i> Brother HL-xxxx 인쇄 기본 설정         brother HL-xxxx     </li> </ul>                                                  |                                                                                                    | S Brother<br>S SolutionsCenter                                                                                                    |          |
|-----|----------------------------------------------------------------------------------------------------|----------------------------------------------------------------------------------------------------|----------------------------------------------------------------------------------------------------|----------|
| 3—  | 응지 크기 : A4<br>210 × 237 mm<br>(8.3 × 11.7 인치)<br>응지타입 : 일반 응지<br>복사 : 1<br>인쇄 품질 : 표준<br>양면인생 / 소백자 : 없음<br>비례축소 : Off<br>워터마크 : Off | 기본 고급 인쇄 프로파일<br>용지 크기(Z)<br>인쇄방향<br>복사(C)<br>용지타입(Y)<br>인쇄 품질(Q)<br>인쇄 품질(Q)<br>인쇄 설정(N)<br>말티페이지(G)<br>페이지 수(P)<br>테두리 선(B)<br>양면인쇄 / 소핵자(K) | 여세로방향(丁)     ⑦ 가로방향(丁)       ● 세로방향(丁)     ⑧ 가로방향(丁)       ● 관망     페이지 정렬(E)       일반 용지     ▼       표준     ▼       그래픽     ▼       소동 설정(S)     ▼       보통     ▼       오른쪽의 마래     ▼       없음     ▼       양면인쇄 설정(X)     ● | —1<br>—2 |
| 4 — | □ 인쇄 미리 보기(P)                                                                                                    | <u>확인</u> 취소                                                                                                    | 기본값복원(D)<br>적용(A) 도움말(出)                                                                                                    |          |

- 1 용지 크기, 인쇄방향, 복사, 용지타입, 인쇄 품질 및 인쇄 설정을 선택합니다 (1).
- 2) 멀티페이지 및 양면인쇄 / 소책자를 선택합니다 (2).
- 3 창에서 현재 설정을 확인합니다 (3).
- 4 확인을 클릭하여 선택한 설정을 적용합니다. 기본 설정으로 돌아가려면 기본값복원을 클릭하고 확인을 클릭합니다.

참고 \_\_\_

인쇄하기 전에 문서를 미리 보려면 인쇄 미리 보기 확인란을 선택합니다 (4).

#### 용지 크기

사용 중인 용지 크기를 드롭다운 목록에서 선택합니다.

#### 방향

방향에서 문서가 인쇄되는 위치를 선택합니다(세로방향 또는 가로방향).

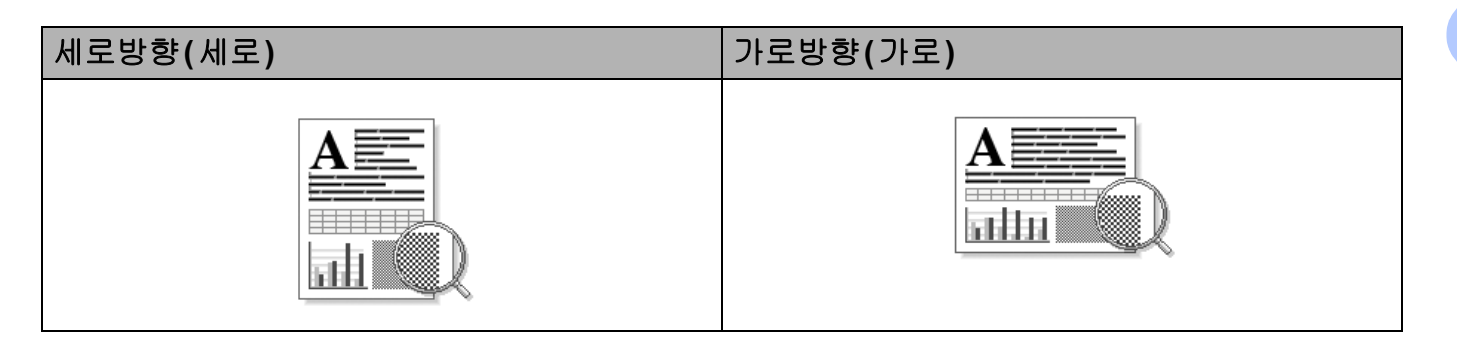

## 매수

매수 선택에서 인쇄 매수를 설정합니다.

#### ■ 페이지 정렬

한 부씩 인쇄 확인란을 선택하면 문서의 전체 사본이 인쇄된 후 선택한 매수만큼 인쇄가 반 복됩니다. 한 부씩 인쇄 확인란을 선택하지 않으면 선택한 매수만큼 한 페이지가 인쇄된 후, 이어서 문서의 다음 페이지가 인쇄됩니다.

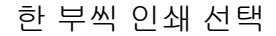

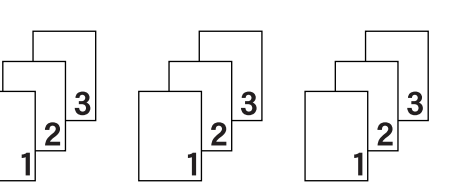

한 부씩 인쇄 선택 취소

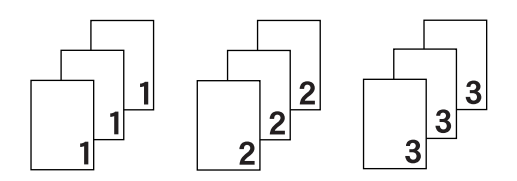

#### 용지타입

본 기기에서는 다음과 같은 종류의 용지를 사용할 수 있습니다. 최상의 인쇄 품질을 위해 사 용할 용지 종류를 선택하십시오.

- ■일반 용지
- 재생용지

드라이버 및 소프트웨어

#### 인쇄 품질

인쇄 품질을 다음과 같이 선택할 수 있습니다.

#### ■ 초안

#### ■ 표준

#### ■ 고품질

#### 인쇄 설정

인쇄 설정은 다음과 같이 변경할 수 있습니다.

#### ■그래픽

그래픽이 포함된 문서를 인쇄하는 경우 최적의 모드입니다.

#### ■ 문자

텍스트 문서를 인쇄하는 경우 최적의 모드입니다.

■ 수동

**수동**을 선택하고 **수동 설정...** 버튼을 클릭하여 설정을 수동으로 변경할 수 있습니다. 밝기, 대비 및 기타 설정을 할 수 있습니다.

#### 멀티페이지

여러 페이지를 선택하면 여러 페이지를 용지의 한 장에 인쇄할 수 있도록 페이지의 이미지 크 기를 줄이거나 한 페이지를 여러 장에 인쇄할 수 있도록 이미지 크기를 확대할 수 있습니다.

■ 페이지 수

```
N in 1 옵션을 선택하면 드롭다운 목록에서 페이지 순서를 선택할 수 있습니다.
```

■ 테두리 선

여러 페이지를 용지 1장에 인쇄할 때는 멀티페이지 기능을 사용하여 1장의 각 페이지에 표시할 경계선을 실선 테두리, 파선 테두리 또는 테두리 없음 중에서 선택할 수 있습니다.

#### ■인쇄 오려내기 선

1장의 문서를 NxN 장으로 옵션을 선택하면 인쇄 오려내기 선 옵션을 선택할 수 있습니다. 이 옵션을 사용하면 인쇄 가능 영역 주위에 희미한 절취선을 인쇄할 수 있습니다. 양면 인쇄/소책자

소책자 또는 양면 인쇄를 하려는 경우 이 기능을 사용합니다.

#### ■ 없음

양면 인쇄를 비활성화합니다.

#### ■양면인쇄(수동)

양면 인쇄를 하려면 이 옵션을 사용합니다.

#### •양면인쇄(수동)

기기는 짝수 번호 페이지를 먼저 인쇄합니다. 다음에 프린터 드라이버가 멈추고 용지를 다시 넣으라는 설명이 표시됩니다. 확인을 클릭하면 홀수 번호 페이지가 인쇄됩니다.

양면인쇄(수동)를 선택하면 양면인쇄 설정... 버튼을 선택할 수 있습니다. 양면인쇄 설정 대화 상자에서 다음과 같은 설정을 할 수 있습니다.

• 양면인쇄 유형

다음은 각 방향에 대해 사용할 수 있는 4가지 양면 바인딩 방향입니다.

세로방향

가로(왼쪽)

가로(오른쪽)

세로(위쪽)

세로(아래쪽)

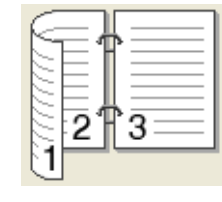

|   | P        |
|---|----------|
| 3 | <b>2</b> |
|   | 1        |

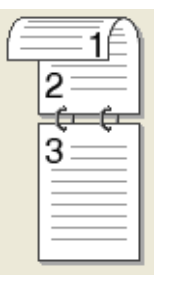

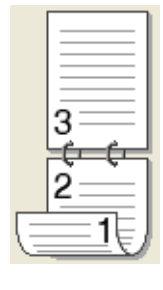

가로방향

가로(위쪽)

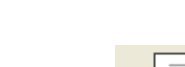

가로(아래쪽)

세로(오른쪽)

세로(왼쪽)

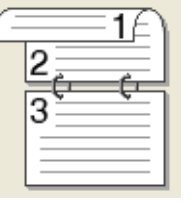

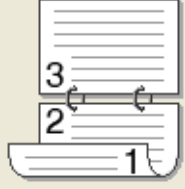

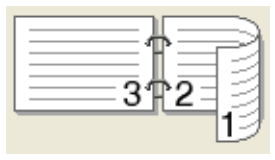

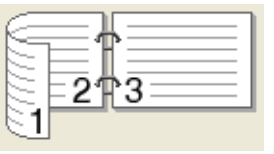

• 제본

제본을 선택하면 바인딩 오프셋을 인치 또는 밀리미터 단위로 지정할 수 있습니다.

#### ■팜플렛(수동)

양면 인쇄를 사용하여 소책자 형식으로 문서를 인쇄하려면 이 옵션을 사용합니다. 올바른 페이지 번호에 따라 문서가 배열되고 페이지 번호 순서를 바꿀 필요 없이 인쇄 출력물의 가 운데를 접을 수 있습니다.

•팜플렛(수동)

기기는 짝수 번호 면 전체를 먼저 인쇄합니다. 다음에 프린터 드라이버가 멈추고 용지를 다시 넣으라는 설명이 표시됩니다. **확인**을 클릭하면 홀수 번호 면이 인쇄됩니다.

**팜플렛(수동)**을 선택하면 양면인쇄 설정... 버튼을 선택할 수 있습니다. 양면인쇄 설정 대 화 상자에서 다음과 같은 설정을 할 수 있습니다.

• 양면인쇄 유형

다음은 각 방향에 대해 사용할 수 있는 2가지 양면 바인딩 방향입니다.

• 소책자 인쇄 방식

세트로 나누기가 선택된 경우:

이 옵션을 사용하여 전체 소책자를 더 작은 개별 소책자 세트로 인쇄할 수 있습니다. 또 한 페이지 번호 순서를 바꾸지 않고도 더 작은 개별 소책자 세트의 가운데를 접을 수 있 습니다. 더 작은 각 소책자 세트의 용지 수를 1 - 15로 지정할 수 있습니다. 이 옵션은 인 쇄된 소책자의 페이지 수가 많은 경우 접을 때 도움이 됩니다.

• 제본

제본을 선택하면 바인딩 오프셋을 인치 또는 밀리미터 단위로 지정할 수 있습니다.

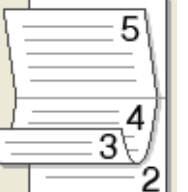

드라이버 및 소프트웨어

#### 인쇄 미리 보기

문서를 인쇄하기 전에 미리 볼 수 있습니다. 인쇄 미리 보기 확인란을 선택하면 인쇄를 시작 하기 전에 인쇄 미리 보기 뷰어 창이 열립니다.

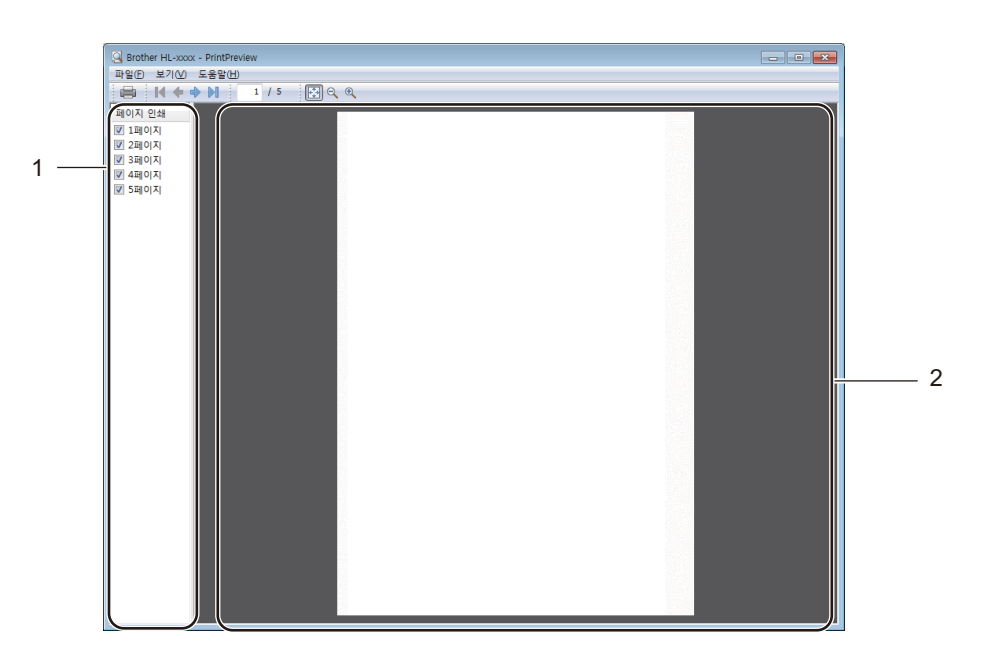

#### 1 페이지 목록 영역

페이지 목록 영역에는 인쇄될 실제 페이지의 페이지 번호가 표시됩니다. 이 목록에서 페이 지를 선택하면 페이지의 인쇄 결과 미리 보기가 미리 보기 영역에 표시됩니다. 페이지를 인쇄하지 않으려면 확인 표시를 지웁니다.

#### 2 미리 보기 영역

미리 보기 영역에는 페이지 목록 영역에서 선택한 페이지의 인쇄 결과 미리 보기가 표시됩 니다.

#### 참고

프린터 드라이버 설정에서 양면인쇄(수동) 또는 팜플렛(수동)을 선택한 경우에는 인쇄 미 리 보기 기능을 사용할 수 없습니다.

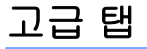

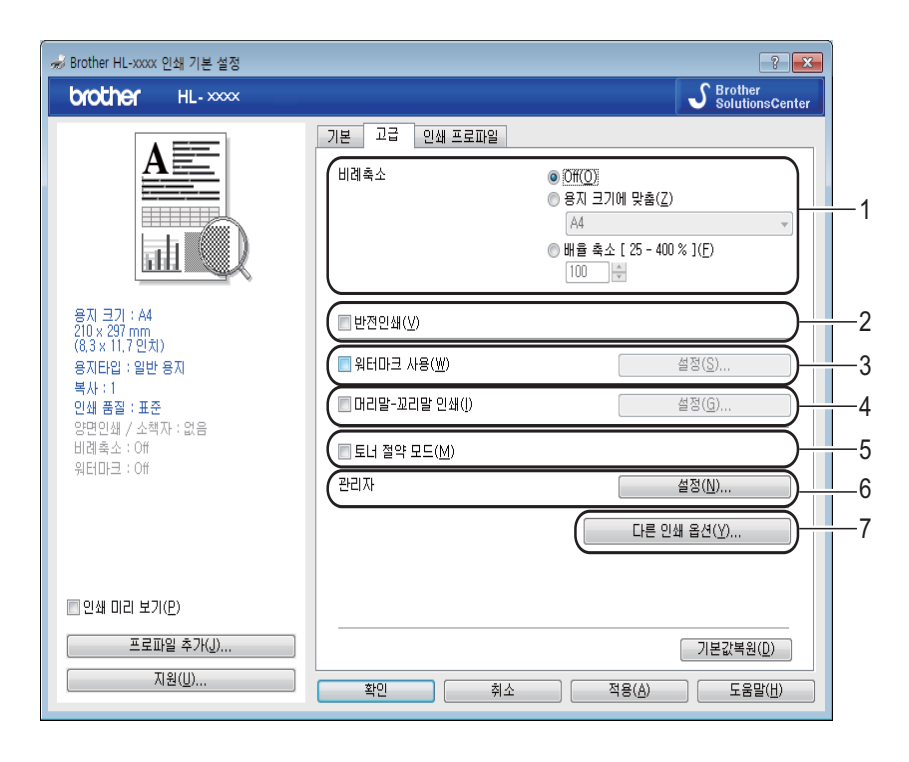

다음 선택 항목 중 하나를 클릭하여 탭 설정을 변경합니다.

- ■비례축소 (1)
- 반전인쇄 (2)
- 워터마크 사용 (3)
- 머리말- 꼬리말 인쇄 (4)
- ■토너 절약 모드 (5)
- 관리자 (6)
- 다른 인쇄 옵션... (7)

#### 배율

인쇄 이미지 배율을 변경할 수 있습니다.

#### 역전 인쇄

데이터 방향을 위 아래로 바꾸려면 반전인쇄를 선택합니다.

## 워터마크 사용

문서에 로고 또는 텍스트를 워터마크로 넣을 수 있습니다. 사전 설정된 워터마크 중 하나를 선택하거나 직접 만든 비트맵 파일을 사용할 수 있습니다. **워터마크 사용**을 선택한 다음 **설** 정... 버튼을 클릭하십시오.

## 워터마크 설정

| 워터마크 설정                                                 | ×                                                                      |
|---------------------------------------------------------|------------------------------------------------------------------------|
|                                                         | 워터마크 선택(₩)<br>2월성<br>도래프트<br>전 앞으로 이동(B)<br>한 와으로 이동(B)<br>한 외곽선 문자(Q) |
| ○ 사용자 맞춤 설정(C)<br>첫 페이지(E)<br>(위응)<br>기말성<br>복사<br>드래프트 | 다른 페이지(안)<br>[영왕을)<br>기밀성<br>복사<br>드래프트                                |
| <br>확인                                                  | 취소 기본값복원(D) 도움말(H)                                                     |

#### ■ 워터마크 선택

워터마크를 사용하기로 선택합니다.

원본 워터마크를 만들려면 추가... 버튼을 클릭하여 워터마크 설정을 추가한 다음 텍스트 사용 또는 비트맵 이미지 파일 사용을 워터마크 형태에서 선택합니다.

| 워터마크 편집                      |                               | <b>-X</b>                   |  |  |  |
|------------------------------|-------------------------------|-----------------------------|--|--|--|
|                              | 워터마크 형태<br>④ <u>텍스트 사용(T)</u> | ◎ 비트맵 이미지 파일 사용( <u>B</u> ) |  |  |  |
|                              | 제목( <u>L</u> )                |                             |  |  |  |
| ŕð                           | 텍스트                           |                             |  |  |  |
| <u></u>                      | 텍스트( <u>E</u> )               | 기밀성                         |  |  |  |
|                              | 글꼴( <u>F</u> )                | 바탕체 🔻                       |  |  |  |
|                              | 형태( <u>S</u> )                | 보통 🔻                        |  |  |  |
| 위치                           | ∃7 ( <u>Z</u> )               | 72                          |  |  |  |
| 자동 중앙 정렬( <u>U</u> )         | 어두움( <u>R</u> )               | 20 🚔 %                      |  |  |  |
| x [ -100 - 100 ](X) 🛛 📑      | 비트맵                           |                             |  |  |  |
| y [ -100 - 100 ](Y) 🛛 👩      | 파일(!)                         |                             |  |  |  |
| 각도 [0-359°]( <u>G</u> ) 45 🌪 |                               | 참미/보기/W)                    |  |  |  |
|                              | 비계수 시 다이드 : 000 0             |                             |  |  |  |
|                              | 미데죽오 [ 25 - 999 %             |                             |  |  |  |
|                              | 화이                            | 치스 도운만(비)                   |  |  |  |
|                              |                               |                             |  |  |  |

• 제목

필드에 적합한 제목을 입력합니다.

• 텍스트

텍스트 상자에 워터마크 텍스트를 입력한 다음 글꼴, 형태, 크기 및 어두움을 선택합니 다.

비트맵

**파일** 상자에 파일 이름 및 비트맵 이미지의 위치를 입력하거나 **찾아보기...**를 클릭하여 파일을 검색합니다. 이미지의 배율 크기도 설정할 수 있습니다.

• 위치

페이지에서 워터마크의 위치를 제어하려면 이 설정을 사용합니다.

#### ■ 맨 앞으로 이동

이 옵션은 선택한 문자 또는 이미지를 인쇄 문서에 오버레이합니다.

#### ■외곽선 문자

2

워터마크의 윤곽선만 인쇄하려면 **외곽선 문자**를 선택합니다. 텍스트 워터마크를 선택한 경우 사용할 수 있습니다.

#### ■ 사용자 맞춤 설정

워터마크를 첫 페이지 또는 다른 페이지에 인쇄할 것인지 선택할 수 있습니다.

#### 머리말-꼬리말 인쇄

이 기능을 설정하면 컴퓨터 시스템 클럭의 날짜 및 시간과 PC 로그인 사용자 이름 또는 입력 한 텍스트가 문서에 인쇄됩니다. 찾아보기...를 클릭하여 정보를 사용자 지정할 수 있습니다.

#### ■ID 인쇄

**로그인 사용자 이름**을 선택한 경우에는 PC 로그인 사용자 이름이 인쇄됩니다. **사용자 맞** 춤을 선택하고 **사용자 맞춤** 편집 상자에 텍스트를 입력하면 입력한 텍스트가 인쇄됩니다.

#### 토너 절약 모드

이 기능을 사용하여 토너 사용을 줄일 수 있습니다. **토너 절약 모드**를 선택하면 밝게 인쇄됩 니다. 기본 설정은 꿈입니다.

참고

사진 또는 회색조 이미지를 인쇄할 때는 토너 절약 모드를 사용하지 않는 것이 좋습니다.

#### • 토너 절약 모드는 고품질로 인쇄 품질을 선택한 경우에는 사용할 수 없습니다.

#### 관리자

관리자는 배율 및 워터마크와 같은 기능에 대한 액세스를 제한할 수 있습니다.

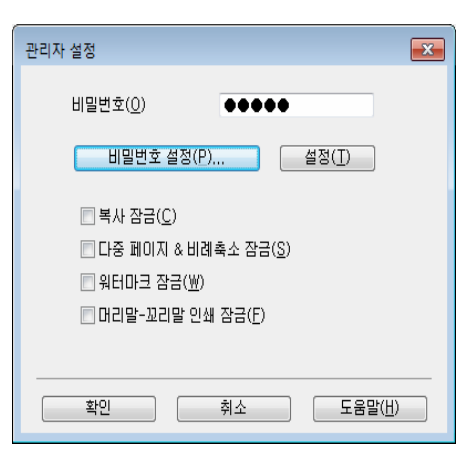

#### ■비밀번호

이 상자에 암호를 입력합니다.

참고

암호를 변경하려면 비밀번호 설정...을 클릭합니다.

#### ■복사 잠금

다중 복사 인쇄를 방지하려면 복사 페이지 선택을 잠급니다.

■ 다중 페이지 & 비례축소 잠금

배율 설정 및 여러 페이지 설정을 잠급니다.

#### ■ 워터마크 잠금

워터마크가 변경되지 않도록 방지하려면 워터마크 옵션의 현재 설정을 잠급니다.

■머리말-꼬리말 인쇄 잠금

머리글-바닥글 인쇄 설정이 변경되지 않도록 하려면 머리글-바닥글 인쇄 옵션의 현재 설 정을 잠급니다. 2

## 기타 인쇄 옵션

| 다른 인쇄 옵션          |                 |
|-------------------|-----------------|
| 인쇄 기능( <u>P</u> ) | 노디 지정           |
| 농도 조절 ^           | 이 프리더 기법가(1)    |
| 출력물의 품질향상         | 아주 밝게 보통 아주 어둡게 |
| 빈 페이지 건너뛰기        | 0               |
| 텍스트를 흑백으로 인쇄      |                 |
|                   |                 |
|                   |                 |
|                   |                 |
|                   |                 |
|                   | 기본값복원(D)        |
|                   |                 |
|                   | 확인 취소 도움말(出)    |

프린터 기능에서 다음을 설정할 수 있습니다.

- ■농도 조절
- 출력물의 품질향상
- ■빈 페이지 건너뛰기
- ■텍스트를 흑백으로 인쇄

드라이버 및 소프트웨어

#### 농도 조정

인쇄 농도를 높이거나 낮춥니다.

## 참고 \_\_\_\_\_

농도 조절은 고품질로 인쇄 품질을 선택한 경우에는 사용할 수 없습니다.

#### 인쇄 품질 상향

이 기능을 사용하면 인쇄 품질 문제를 개선할 수 있습니다.

#### ■용지 말림 감소

이 설정을 선택하면 용지 말림이 줄어들 수 있습니다.

소량의 페이지만 인쇄할 경우에는 이 설정을 선택할 필요가 없습니다.

#### 참고 \_\_\_\_

이 작업은 기기의 퓨저 처리 온도를 낮게 만듭니다.

#### ■토너 정착 향상

이 설정을 선택하면 토너 장착 기능이 향상될 수 있습니다.

#### 참고 \_\_\_\_\_

이 작업은 기기의 퓨저 처리 온도를 높게 만듭니다.

2

#### 빈 페이지 건너뛰기

**빈 페이지 건너뛰기**를 선택하면 프린터 드라이버가 빈 페이지를 자동으로 감지하여 인쇄에 서 제외시킵니다.

#### 참고 \_\_\_\_

- 이 옵션은 다음 옵션을 선택할 경우 작동하지 않습니다.
- 워터마크 사용
- 머리말- 꼬리말 인쇄
- 멀티페이지의 N in 1 및 1장의 문서를 NxN 장으로
- 양면인쇄 / 소책자의 양면인쇄 (수동), 팜플렛 (수동)
- 인쇄 미리 보기

#### 텍스트를 흑백으로 인쇄

이 기능을 사용하면 모든 텍스트를 회색조 대신 검은색으로 인쇄할 수 있습니다.

참고 —

일부 문자에는 이 기능이 적용되지 않을 수 있습니다.

#### 인쇄 프로파일 탭

**인쇄 프로파일**는 자주 사용되는 인쇄 구성에 빠르게 액세스할 수 있도록 고안된 편집 가능한 프리셋입니다.

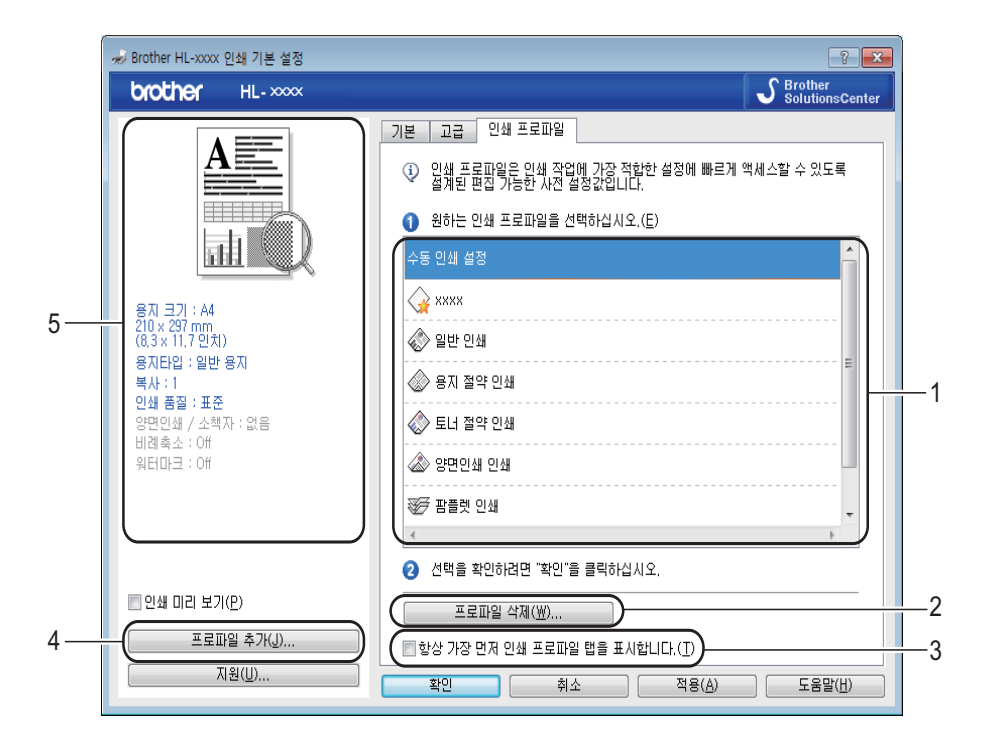

- ■인쇄 프로파일 목록 상자(1)
- 프로파일 삭제... (2)
- 항상 가장 먼저 인쇄 프로파일 탭을 표시합니다. (3)
- 프로파일 추가... (4)
- 현재 인쇄 프로파일 보기 (5)
- 1 인쇄 프로파일 목록 상자에서 프로파일을 선택합니다.
- 2 다음 번에 인쇄할 때 창 앞에 인쇄 프로파일 탭을 표시하려면 항상 가장 먼저 인쇄 프로 파일 탭을 표시합니다.를 선택합니다.
- 3 확인을 클릭하여 선택한 프로파일을 적용합니다.

#### 프로파일 추가

프로파일 추가...를 클릭하면 프로파일 추가... 대화 상자가 나타납니다. 선호하는 설정으로 20개의 새 프로파일을 추가할 수 있습니다.

- 1 이름에 원하는 제목을 입력합니다.
- 2 아이콘 목록에서 사용하려는 아이콘을 선택한 다음 확인을 클릭합니다.
- 3 프린터 드라이버 창 왼쪽에 표시된 현재 설정이 저장됩니다.

#### 프로파일 삭제

**프로파일 삭제...**를 클릭하면 **프로파일 삭제...** 대화 상자가 나타납니다. 추가한 프로파일을 삭제할 수 있습니다.

- 1 인쇄 프로파일 목록 상자에서 프로파일을 선택합니다.
- 2 삭제를 클릭합니다.
- 3 예를 클릭합니다.
- 4 선택한 프로파일이 삭제됩니다.

### 장치 설정 탭

#### 참고

장치 설정 탭에 액세스하려면 ▶▶ 8페이지 프린터 드라이버 설정 액세스 참조.

다음과 같이 장치 설정 탭에서 일련 번호를 자동 감지할 수 있습니다.

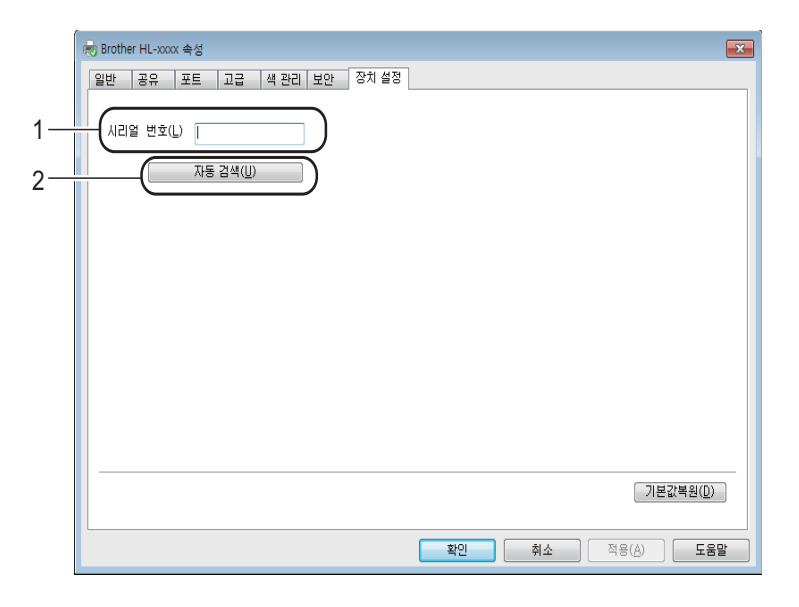

■시리얼 번호(1)

자동 검색(2)을 클릭하면 프린터 드라이버가 기기를 조사하여 일련 번호를 표시합니다. 정 보를 받지 못하면 화면에 "-------"가 표시됩니다.

■ 자동 검색 (2)

**자동 검색** 기능은 프린트 드라이버에서 사용할 수 있는 설정을 표시합니다.

참고

자동 검색(2) 기능은 다음과 같은 기기 조건에서는 사용할 수 없습니다.

- 기기 전원 스위치가 꺼져 있는 경우.
- 기기가 오류 상태인 경우.
- 기기가 네트워크 공유 환경에서 USB 케이블을 사용하여 인쇄 서버에 연결된 경우.
- 케이블이 기기에 올바르게 연결되어 있지 않은 경우.

## 지원

#### 인쇄 기본 설정 대화 상자에서 지원...을 클릭합니다.

| ₩ Brother HL-xxxx 인쇄 기본 설정<br>brother HL-xxxx                                                                                                    |                                                                                                    | SolutionsCenter                                                                                                    |
|----------------------------------------------------------------------------------------------------|----------------------------------------------------------------------------------------------------|----------------------------------------------------------------------------------------------------|
| 환자 크기 : A4           210 × 237 mm           (83 × 11.7 인치)           용지타입 : 일반 용지           복사 : 1           인쇄 품질 : 표준           양면인생 / 소백자 : 없음           비례촉소 : Off           워티마크 : Off | 기본 고급 인쇄 프로파일<br>용지 크기(Z)<br>인쇄방향<br>복사(C)<br>용지단입(Y)<br>인쇄 품질(Q)<br>인쇄 결정(N)<br>명티페이지(G)<br>페이지 수(P)<br>테두리 전(B)<br>양면인쇄 / 소핵자(K) | 여세로방향(I)       아카로방향(L)         ● 세로방향(I)       아카로방향(L)         1       월 페이지 정렬(E)         일반용지       •         표준       •         그래픽       •         수동 설정(S)       •         보통       •         오른쪽의 마래       •         양면인쇄 설정(X)       • |
| □ 인쇄 미리 보기(₽) 프로파일 추가(J) 지원(U)                                                                                                    | · · · · · · · · · · · · · · · · · · ·                                                                                              | 기본값복원(D)<br>적용(A) 도움말(H)                                                                                                    |

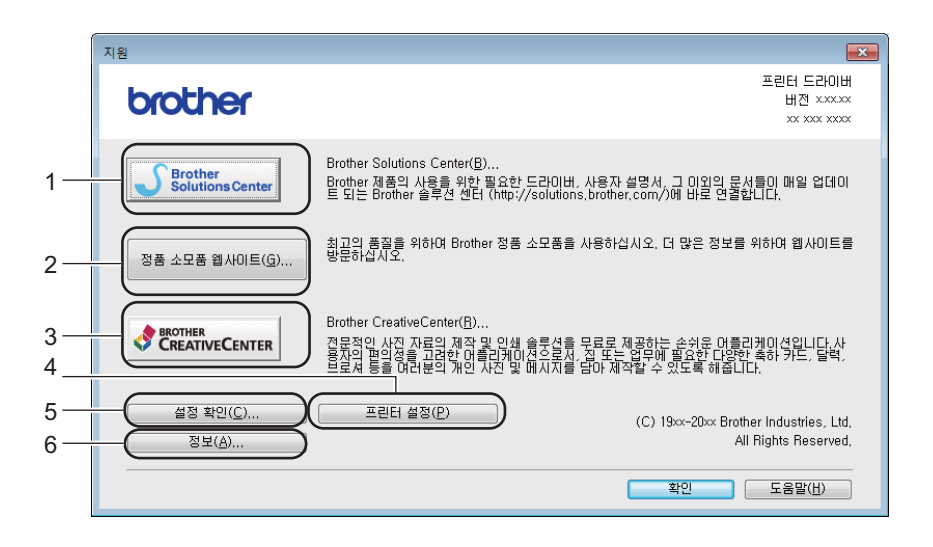

## ■ Brother Solutions Center... (1)

Brother 솔루션 센터 (<u>http://solutions.brother.com/</u>)는 FAQ(자주 묻는 질문), 사용자 설명 서, 드라이버 업데이트 및 기기 사용 요령을 포함하여 Brother 제품에 대한 정보를 제공하 는 웹 사이트입니다. ■ 정품 소모품 웹사이트... (2)

이 버튼을 클릭하면 정품 Brother 소모품에 대한 웹 사이트를 방문할 수 있습니다.

■ Brother CreativeCenter... (3)

이 버튼을 클릭하여 사무 및 가정용 사용자를 위한 간편한 무료 온라인 솔루션을 제공하는 웹 사이트를 방문할 수 있습니다.

■ 프린터 설정 (4)

이 버튼은 기기의 내부 설정이 구성된 방식을 보여 주는 페이지를 인쇄합니다.

■ 설정 확인... (5)

현재 드라이버 설정을 확인할 수 있습니다.

■정보...(6)

이 버튼은 프린터 드라이버 파일 및 버전 정보를 표시합니다.

2

## 프린터 드라이버 제거

다음 단계에 따라 설치한 프린터 드라이버를 제거할 수 있습니다.

참고

- 이 기능은 처음에 Windows<sup>®</sup> 프린터 추가 기능에서 프린터 드라이버를 설치한 경우에는 사용할 수 없습니다.
- 제거 후에는 제거 중 사용된 파일들을 제거하기 위해 컴퓨터를 재시작하는 것이 좋습니다.

(Windows<sup>®</sup> XP, Windows<sup>®</sup> Vista 및 Windows<sup>®</sup> 7의 경우)

- 1 시작 버튼을 클릭하고 모든 프로그램, Brother를 가리킨 후 자신의 기기 이름을 가리킵 니다.
- 2 제거를 클릭합니다.
- 3 화면 지침을 따릅니다.

(Windows<sup>®</sup> 8의 경우)

- ☐ ☐ ☐ ☐ (Brother Utilities)를 클릭합니다.
- 2 드롭다운 목록을 클릭하고 해당 모델 이름을 선택합니다(아직 선택하지 않은 경우).
- 3 왼쪽 탐색 모음에서 도구를 클릭합니다.
- 4 제거를 클릭합니다.
- 5 화면 지침을 따릅니다.

2

## Status Monitor(상태 모니터)

Status Monitor (상태 모니터) 유틸리티는 하나 또는 여러 장치의 상태를 모니터링하여 오 류 메시지를 즉시 알려줄 수 있도록 구성 가능한 소프트웨어 도구입니다.

| 🔀 Broth | er Status Monitor | × |
|---------|-------------------|---|
| Brothe  | r HL- XXXX        | • |
|         | 절전                |   |
|         | 문제 해결             | ] |
| [       | 정품 소모품 웹 사이트 방문   |   |
|         | ВК                |   |

작업 트레이에서 아이콘을 2번 클릭하거나 PC의 시작/모든 프로그램/Brother/HL-XXXX에 있는 Status Monitor (상태 모니터)를 선택하여 언제든지 장치 상태를 확인할 수 있습니다.

(Windows<sup>®</sup>7)

작업 표시줄에 Status Monitor (상태 모니터) 아이콘을 표시하려면 🔤 버튼을 클릭합니다. 작은 창에 Status Monitor (상태 모니터) 아이콘이 표시됩니다. 그 다음에 🔯 아이콘을 작업 표시줄로 끕니다.

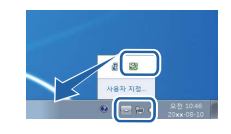
(Windows<sup>®</sup> 8)

(Brother Utilities)를 클릭한 다음 드롭다운 목록을 클릭하고 해당 모델 이름을 선택합 니다(아직 선택하지 않은 경우). 왼쪽 탐색 모음에서 도구를 클릭한 다음 Status Monitor (상태 모니터)를 클릭합니다.

참고

- Status Monitor(상태 모니터) 소프트웨어 사용에 관한 자세한 내용을 보려면
   Status Monitor (상태 모니터) 아이콘을 마우스 오른쪽 버튼으로 클릭하고 도움말을 선택 합니다.
- 상태 모니터 기능이 활성화되어 있으면 자동 소프트웨어 업데이트 기능이 활성화됩니다.

### 기기 상태 모니터링

Status Monitor(상태 모니터) 아이콘은 기기 상태에 따라 컬러가 변경됩니다.

■ 녹색 아이콘은 정상 대기 상태를 나타냅니다.

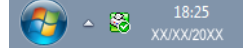

■ 노란색 아이콘은 경고를 나타냅니다.

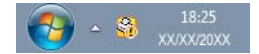

■ 빨간색 아이콘은 인쇄 오류가 발생했음을 나타냅니다.

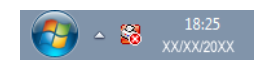

PC에서 작업 트레이 또는 바탕 화면 두 곳에 Status Monitor (상태 모니터)를 표시할 수 있 습니다. 2

# Macintosh

### 프린터 드라이버의 기능(Macintosh)

본 기기는 Mac OS X v10.6.8, 10.7.x, 10.8.x를 지원합니다.

#### 참고

- 이 단원의 화면은 OS X v10.7의 화면입니다. Macintosh에 표시되는 화면은 운영 체제 버 전에 따라 다릅니다.
- Macintosh용 프린터 드라이버는 Brother 솔루션 센터 (<u>http://solutions.brother.com/</u>)의 제 품별 다운로드 페이지에서 다운로드할 수 있습니다.

### 페이지 설정 옵션 선택

용지 크기, 방향 및 크기 조절을 설정할 수 있습니다.

1 TextEdit와 같은 응용 프로그램에서 파일, 페이지 설정...을 차례로 클릭합니다. Brother HL-XXXX(여기서 XXXX는 모델 이름임)를 포맷 팝업 메뉴에서 선택했는지 확 인하십시오. 용지 크기, 방향 및 크기 조절에 대한 설정을 변경한 다음에 승인을 클릭합 니다.

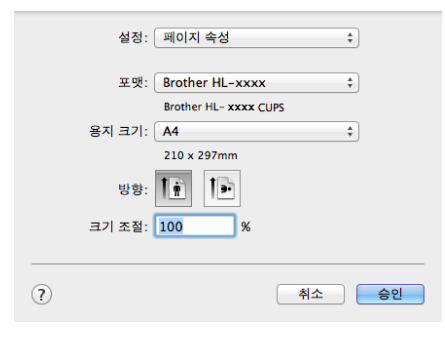

2 TextEdit와 같은 응용 프로그램에서 파일, 프린트를 차례로 클릭하여 인쇄를 시작합니다.

■ (Mac OS X v10.6.8의 경우)

다른 페이지 설정 옵션을 보려면 프린터 팝업 메뉴 옆의 펼침 삼각형을 클릭하십시오.

| ;<br>□ 2<br>() ( | 뜨린터: Brother HL-xxxx<br>I 설정: 표준 문서<br>PDF ▼ | ()<br>()<br>利公 프린트                                                        |
|------------------|----------------------------------------------|---------------------------------------------------------------------------|
|                  | 프린터:                                         | Brother HL-xxxx                                                           |
|                  | 미리 설정:                                       | 표준 문서                                                                     |
|                  | 매수:                                          | 1 🗹 한 부씩                                                                  |
|                  | 페이지:                                         | <ul> <li>● 모두</li> <li>→ 시작·</li> <li>1</li> <li>관·</li> <li>1</li> </ul> |
|                  | 용지 크기:                                       | A4 20.99 x 29.70cm                                                        |
|                  | 방향:                                          |                                                                           |
|                  |                                              | 텍스트 편집기                                                                   |
|                  |                                              | 🗌 머리말 및 꼬리말 프린트                                                           |
|                  |                                              |                                                                           |
| 1/1              |                                              |                                                                           |
| ? PDF •          |                                              | 취소 프린트                                                                    |

#### 참고

**미리 설정** 팝업 메뉴에서 **별도 저장**을 선택하여 현재 설정을 미리 설정으로 저장할 수 있 습니다. ■ (OS X v10.7.x 및 v10.8.x의 경우) 다른 페이지 설정 옵션을 보려면 세부사항 보기 버튼을 클릭하십시오.

| 프리터: Brother HL-xxxx 수   |
|--------------------------|
| 미리 설정: 기본 설정 🔶           |
| 매 수: 1 (\$               |
| 페이지: 모두 💠                |
|                          |
|                          |
|                          |
|                          |
|                          |
|                          |
|                          |
|                          |
|                          |
|                          |
|                          |
|                          |
| (?) PDF * 세부사항 보기 취소 프린트 |

| 프린터: Brother HL-xxxx 🛟    |
|---------------------------|
| 미리 설정: 기본 설정 🛟            |
| 매 수: 1                    |
| 페이지: • 모두<br>○ 시작: 1 끝: 1 |
| 용지 크기: A4 ‡ 210 x 297mm   |
| tig:                      |
| 텍스트 편집기 🛟                 |
| 🗌 머리말 및 꼬리말 프린트           |
| □ 페이지에 맞게 다시 내용 줄바꿈       |
|                           |
|                           |

### 참고

미리 설정 팝업 메뉴에서 현재 설정을 미리 설정으로 저장...을 선택하여 현재 설정을 미 리 설정으로 저장할 수 있습니다. 2

### 인쇄 옵션 선택

특별 인쇄 기능을 제어하려면 인쇄 대화 상자에서 **인쇄 설정**을 선택합니다. 사용 가능한 자 세한 옵션을 보려면 각 옵션의 다음 설명을 참조하십시오.

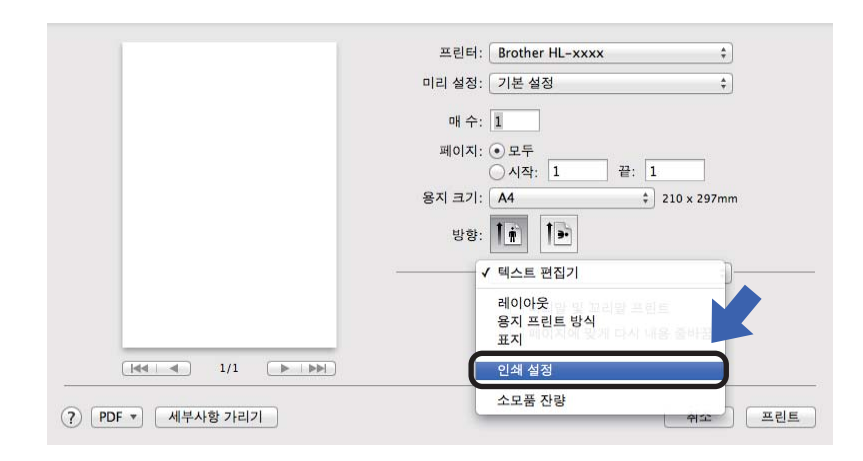

## 표지

#### 다음과 같은 표지 설정을 선택할 수 있습니다.

| 프린터: Brother HL-xxxx ‡  |
|-------------------------|
| 미리 설정: 기본 설정 🛟          |
| 매 수: 1                  |
| 페이지: 💿 모두               |
| 이시작: 1 끝: 1             |
| 용시 크기: A4 ÷ 210 x 297mm |
| 방향: 🊺                   |
|                         |
| 표지 프린트: 💽 안 함           |
| ○ 도큐멘트 앞<br>○ 도큐멘트 뒤    |
| 표지 유형: 표준 문서 🗘          |
| 기타 정보:                  |
|                         |

#### ■표지 페이지 프린트

문서에 표지를 추가하려면 이 기능을 사용합니다.

드라이버 및 소프트웨어

#### ■표지 페이지 유형

표지에 대한 템플릿을 선택합니다.

■기타 정보

표지에 청구 정보를 추가하려면 기타 정보 상자에 텍스트를 입력합니다.

레이아웃

| 프린터: Brother HL | -xxxx \$    |
|-----------------|-------------|
| 미리 설정: 기본 설정    | \$]         |
| 매 수: 1          |             |
| 페이지: 💽 모두       |             |
| ○시작: 1          | 끝: 1        |
| 용지 크기: A4       | 210 x 297mm |
| 방향: 11          |             |
| 레이아웃            | \$)-        |
| 용지당 페이지 수:      | 1 ;         |
| 레이아웃 방향         | S N N       |
| 테두리:            | 없음 ;        |
| 양면              | 日 :         |
|                 | 페이지 방향 역전   |
|                 | - 수평으로 뒤집기  |

■용지당 페이지 수

**용지당 페이지 수** 선택 항목에서는 용지 한 장에 여러 페이지를 인쇄할 수 있으며 페이지 의 이미지 크기를 줄일 수 있습니다.

■ 레이아웃 방향

용지당 페이지 수를 지정할 때는 레이아웃의 방향도 지정할 수 있습니다.

■테두리

경계선을 추가하려면 이 기능을 사용합니다.

■ 페이지 방향 역전

데이터 방향을 위 아래로 바꾸려면 페이지 방향 역전을 선택합니다.

■ 수평으로 뒤집기

왼쪽과 오른쪽이 서로 반사된 형태로 인쇄하려면 수평으로 뒤집기를 선택합니다.

### 인쇄 설정

인쇄 설정 목록에서 설정을 선택하여 설정을 변경할 수 있습니다.

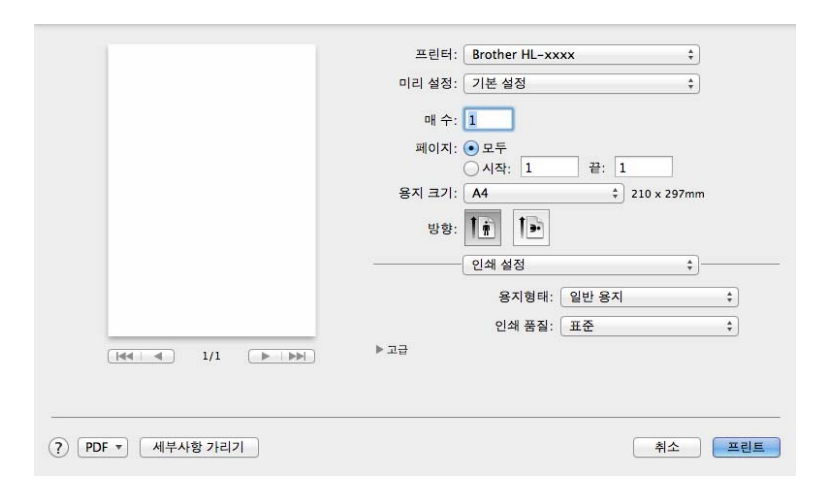

#### ■ 용지타입

용지 종류를 다음 중 하나로 변경할 수 있습니다.

- 일반 용지
- 재생용지
- ■인쇄 품질

인쇄 품질을 다음과 같이 변경할 수 있습니다.

- 초안
- 표준
- 고품질

#### 고급 인쇄 설정

고급 옆의 삼각형 표시(▶)를 클릭하면 고급 인쇄 설정이 나타납니다.

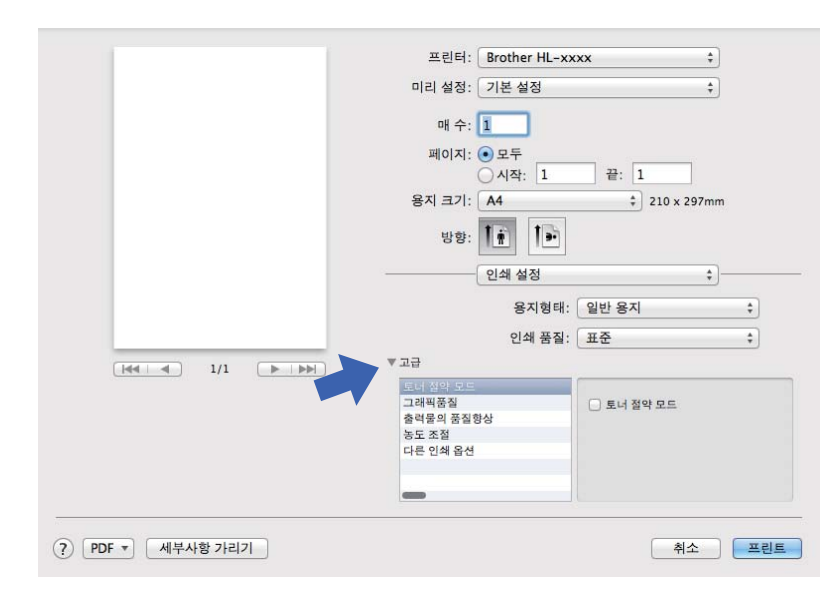

#### ■토너 절약 모드

이 기능을 사용하여 토너 사용을 줄일 수 있습니다. **토너 절약 모드**를 선택하면 밝게 인쇄 됩니다. 기본 설정은 끔입니다.

참고 —

- 사진 또는 회색조 이미지를 인쇄할 때는 토너 절약 모드를 사용하지 않는 것이 좋습니다.
- 토너 절약 모드는 고품질로 인쇄 품질을 선택한 경우에는 사용할 수 없습니다.

#### ■ 그래픽품질

인쇄 품질을 다음과 같이 변경할 수 있습니다.

• 그래픽

이것은 그래픽 모드입니다(명암 우선). 비즈니스 및 프레젠테이션 문서와 같이 텍스트 와 그림을 인쇄하는 경우 이 설정을 선택합니다. 음영 사이의 명암을 선명하게 표현할 수 있습니다.

#### 문자

텍스트 문서를 인쇄하는 경우 최적의 모드입니다.

#### ■ 출력물의 품질향상

이 기능을 사용하면 인쇄 품질 문제를 개선할 수 있습니다.

#### • 용지 말림 감소

이 설정을 선택하면 용지 말림이 줄어들 수 있습니다.

소량의 페이지만 인쇄할 경우에는 이 설정을 선택할 필요가 없습니다.

참고 \_\_\_\_\_

이 작업은 기기의 퓨저 처리 온도를 낮게 만듭니다.

#### • 토너 정착 향상

이 설정을 선택하면 토너 장착 기능이 향상될 수 있습니다.

#### 참고 ——

이 작업은 기기의 퓨저 처리 온도를 높게 만듭니다.

#### ■농도 조절

인쇄 농도를 높이거나 낮춥니다.

#### ■다른 인쇄 옵션

• 빈 페이지 건너뛰기

**빈 페이지 건너뛰기**를 선택하면 프린터 드라이버가 빈 페이지를 자동으로 감지하여 인 쇄에서 제외시킵니다. 드라이버 및 소프트웨어

### 양면 인쇄

### ■ 수동 양면인쇄

용지 프린트 방식을 선택합니다.

• **짝수 페이지만** 및 **프린트**를 선택합니다. 인쇄된 용지를 용지함에 다시 넣습니다(빈 면을 아래로). **홀수 페이지만** 및 **프린트**를 선택합니다.

| 미리 설정: 기본 설정 🛟        |
|-----------------------|
| 매 수: 1                |
| 페이지: ④모두              |
| 용지 크기: A4             |
| 방향: 11: 19            |
| 용지 프린트 방식 수           |
| ☑ 한 부씩 프린트            |
| 프린트 할 페이지 ✔ 모든 페이지    |
| 페이지 순 1 짝수 페이지만       |
| 대상 용지 크기: 권장 용지: A4 🛟 |
| 🗌 크기 축소만 허용           |

### 프린터 드라이버 제거

'Administrator'로 로그인합니다.

2 Apple 메뉴에서 시스템 환경설정을 선택합니다. 프린트 및 스캔을 클릭한 <sup>1</sup>다음 제거하 려고 하는 프린터를 선택하고 - 버튼을 클릭하여 제거합니다.

3 프린터 삭제를 클릭합니다.

<sup>1</sup> Mac OS X v10.6.8 사용자용 프린트 & 팩스

# Status Monitor(상태 모니터)

Status Monitor (상태 모니터) 유틸리티는 기기의 상태를 모니터링해서 사전에 설정한 업데 이트 간격으로 오류 메시지를 볼 수 있도록 구성 가능한 소프트웨어 도구입니다.

다음 단계에 따라 Brother Status Monitor(상태 모니터)를 시작하여 장치 상태를 확인할 수 있 습니다.

- 1 시스템 환경설정을 실행하고 프린트 및 스캔을 선택한 <sup>1</sup>다음 해당 기기를 선택합니다.
- 2 옵션 및 소모품을 클릭합니다. 유틸리티 탭을 선택한 다음 프린터 유틸리티 열기를 클릭 합니다. Status Monitor(상태 모니터)가 시작됩니다.
  - <sup>1</sup> Mac OS X v10.6.8 사용자용 프린트 & 팩스

기기 상태 업데이트

Status Monitor (상태 모니터) 창이 열린 동안 최근 기기 상태를 알고 싶으면 새로 고침 아이콘을 클릭합니다. 소프트웨어가 기기 상태 정보를 업데이트할 간격을 설정할 수 있습니 다. 메뉴 모음, Brother Status Monitor (상태 모니터)로 이동해서 환경설정을 선택합니다.

| 00 | Status Monitor |
|----|----------------|
|    | USB            |
| 절전 | 문제 해결          |
| 정  | 품 소모품 웹 사이트 방문 |
|    | ВК             |

2

드라이버 및 소프트웨어

### 창 숨기기 또는 표시

Status Monitor (상태 모니터)를 시작한 다음 해당 창을 숨기거나 표시할 수 있습니다. 창을 숨기려면 메뉴 모음, Brother Status Monitor (상태 모니터)로 가서 Status Monitor 가리기 (상태 모니터 가리기)를 선택합니다. 창을 표시하려면 Dock에서 Brother Status Monitor (상태 모니터) 아이콘을 클릭합니다.

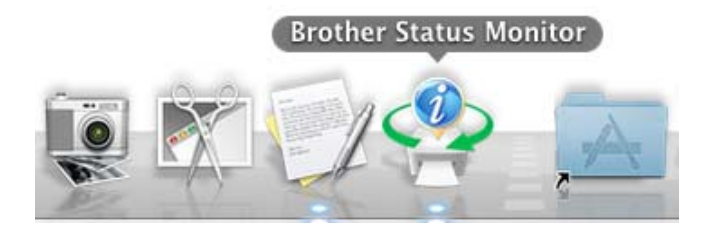

#### 창 종료

메뉴 모음에서 Brother Status Monitor (상태 모니터)를 클릭한 다음 팝업 메뉴에서 Status Monitor 종료 (상태 모니터 종료)를 선택합니다.

## 소프트웨어

# 원격 프린터 콘솔(Windows<sup>®</sup> 전용)

원격 프린터 콘솔은 응용 프로그램과 무관하게 여러 프린터 설정을 변경할 수 있는 소프트웨 어입니다. 예를 들어 프린터 여백 등에 대한 설정을 변경할 수 있습니다. 그러면 이 설정이 기 기에 기억되고 사용됩니다. 응용 프로그램 및 프린터 드라이버 설정이 원격 프린터 콘솔 설 정보다 우선합니다.

#### 참고 —

수출 규정이 적용되는 나라에서는 사용할 수 없습니다.

#### 원격 프린터 콘솔 소프트웨어의 사용 및 설치 방법

원격 프린터 콘솔 소프트웨어를 사용하려면 다음 단계를 따르십시오.

- 1 부속된 설치 CD-ROM을 CD-ROM 드라이브에 넣고 오프닝 화면이 나타나면 화면을 닫 습니다.
- 2 Windows<sup>®</sup> 탐색기를 열고 CD-ROM 드라이브를 선택합니다.
- 3 tools 폴더를 2번 클릭합니다.
- 4 rpc 폴더를 2번 클릭합니다.
- 5 원격 프린터 콘솔의 설치 및 사용 방법은 RPC\_User's\_Guide.pdf 참조.

2

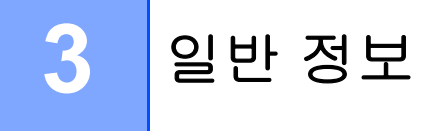

# 제어판

LED(발광 다이오드)

이 단원에서는 제어판에 있는 2개의 LED 및 1개의 키에 대해 설명합니다.

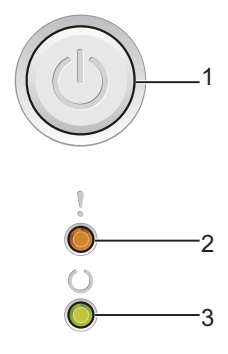

## 1 🕕 전원 켬/끔

기기를 켜고 끌 수 있습니다.

기기를 켜려면 🔘를 길게 누릅니다.

기기를 끄려면 ④를 길게 누릅니다. 전원 끔 모드를 선택하면 모든 LED가 꺼집니다. 다음 기능도 사용할 수 있습니다.

1개 작업 취소 / 모든 작업 취소

오류 복구 / 용지 공급

자세한 내용은 ▶▶ 51페이지 전원 켬/끔 키 참조.

### 2 오류 LED(!)

**오류 LED(!)**는 기기가 오류 상태임을 나타냅니다.

또한 오류 LED(!)는 다른 LED와 연동된 오류가 있음을 나타냅니다.

3 준비LED(O)

준비 LED(O)가 기기 상태에 따라 깜박입니다.

아래 표에 나타난 LED 표시는 이 장의 그림에 사용된 표시입니다.

| 0             | LED 꺼짐.   |
|---------------|-----------|
| ● 또는 ●        | LED 켜짐.   |
| 0             | LED가 흐려짐. |
| <mark></mark> | LED가 깜박임. |

| LED      | 기기 상태                                                                                                    |
|----------|----------------------------------------------------------------------------------------------------|
| 1        | 절전                                                                                                    |
| Ó<br>()  | 기기가 절전 모드(전원 절약 모드)입니다. 기기가 절전 모드인 동안 준비 LED(\)가 흐<br>려지지만 기기는 여전히 데이터를 수신할 수 있습니다. 인쇄 작업을 수신하면 기기가 자                                                        |
| 0        | 동으로 절전 모드에서 해제되고 인쇄를 시작합니다.                                                                                                    |
|          | 자세한 내용은 >> 53페이지 <i>절전 시간</i> 참조.                                                                                                    |
|          | 최대 절전                                                                                                    |
|          | 기기가 최대 절전 모드이면 절전 모드보다 소비 전력이 더 적습니다. 기기가 최대 절전<br>모드인 동안 <b>준비 LED(())</b> 가 흐려지지만 기기는 여전히 데이터를 수신할 수 있습니다.<br>인쇄 작업을 수신하면 기기가 자동으로 절전 모드에서 해제되고 인쇄를 시작합니다. |
|          | 자세한 내용은 <b>&gt;&gt; 53</b> 페이지 <i>최대 절전 모드</i> 참조.                                                                                                    |
| ŗ        | 준비                                                                                                    |
| ò        | 기기가 인쇄할 준비가 되었습니다.                                                                                                    |
| <b>O</b> | 인쇄                                                                                                    |
|          | 기기가 인쇄하는 중입니다.                                                                                                    |

| LED | 기기 상태                                                                                       |
|-----|---------------------------------------------------------------------------------------------|
| Y   | 기다려 주십시오.                                                                                   |
| Ò   | 기기를 예열하는 중입니다.                                                                              |
|     | 준비 LED(O)가 1초 간격으로 깜박입니다.                                                                   |
|     | 냉각 중                                                                                        |
|     | 기기 내부가 매우 뜨겁습니다. 기기가 현재 인쇄 작업을 중단하고 냉각 모드로 들어갑니<br>다. 대기 모드가 될 때까지 기다리십시오.                  |
|     | 준비 LED(O)가 1초 간격으로 깜박입니다.                                                                   |
|     | 데이터 수신 중                                                                                    |
|     | 기기가 컴퓨터에서 데이터를 수신하거나 메모리의 데이터를 처리하는 중입니다.                                                   |
|     | 준비 LED(O)가 0.5초 간격으로 깜박입니다.                                                                 |
|     | 데이터 남아 있음                                                                                   |
|     | 인쇄 데이터가 기기의 메모리에 남아 있습니다. 준비 LED(O)가 오랫동안 깜박이고 인                                            |
|     | 쇄되지 않으면 🕖를 눌러서 메모리에 남은 데이터를 인쇄합니다.                                                          |
|     | 준비 LED(〇)가 0.5초 간격으로 깜박입니다.                                                                 |
| 1   | 토너 부족                                                                                       |
|     | 토너 카트리지를 곧 교체해야 합니다. 새 토너 카트리지를 구입하여 <b>토너 교체</b> 가 표시되<br>면 사용할 수 있도록 준비합니다.               |
|     | 오류 LED(!)가 1.5초 간격으로 1번 깜박입니다.                                                              |
|     | 출력물이 흐릴 경우 드럼 유니트 및 토너 카트리지 어셈블리를 양손으로 수평으로 잡고<br>좌우로 가볍게 몇 번 흔들어 토너가 카트리지 안에 골고루 퍼지도록 합니다. |
|     | 토너 교체(계속 모드)                                                                                |
|     | 기기는 LED에 토너 교체 요망이라고 표시될 때까지 인쇄를 계속합니다.                                                     |
|     | 오류 LED(!)가 1.5초 간격으로 1번 깜박입니다.                                                              |
|     | 계속 모드에 대한 자세한 내용은 >> 57페이지 <i>토너 설정</i> 참조.                                                 |

| LED | 기기 상태                                                                                                    |
|-----|----------------------------------------------------------------------------------------------------|
| 1   | 토너 교체 (중지 모드)                                                                                                    |
|     | 토너 카트리지를 새것으로 교체하십시오.                                                                                                    |
|     | 오류 LED(!)가 1.5초 간격으로 1번 깜박입니다.                                                                                                    |
|     | 중지 모드에 대한 자세한 내용은 <b>&gt;&gt; 57</b> 페이지 <i>토너 설정</i> 참조.                                                                                                |
|     | (새 토너 카트리지에 제공되는 지침 참조)                                                                                                    |
|     | 토너 없음                                                                                                    |
|     | 드럼 유니트 및 토너 카트리지 어셈블리를 제거하고 드럼 유니트에서 토너 카트리지를<br>꺼낸 다음 드럼 유니트에 토너 카트리지를 다시 설치합니다. 드럼 유니트 및 토너 카트<br>리지 어셈블리를 기기에 다시 장착합니다. 문제가 지속되면 토너 카트리지를 교체하십<br>시오. |
|     | <b>오류 LED(!)</b> 가 <b>1.5</b> 초 간격으로 1번 깜박입니다.                                                                                                    |
|     | (새 토너 카트리지에 제공되는 지침 참조)                                                                                                    |
|     | 토너 교체 요망                                                                                                    |
|     | 토너 카트리지를 새것으로 교체하십시오.                                                                                                    |
|     | <b>오류 LED(!)</b> 가 1.5초 간격으로 1번 깜박입니다.                                                                                                    |
|     | (새 토너 카트리지에 제공되는 지침 참조)                                                                                                    |
| !   | 카트리지 오류                                                                                                    |
|     | 드럼 유니트 및 토너 카트리지 어셈블리가 올바로 설치되지 않았습니다. 기기에서 드럼<br>유니트 및 토너 카트리지 어셈블리를 꺼냈다가 다시 넣습니다. 정품 Brother 드럼 유니<br>트 및 정품 Brother 토너 유니트만 사용하십시오.                   |
|     | 오류 LED(!)가 4번 깜박이고 1초 동안 꺼집니다.                                                                                                    |
| !   | 드럼 수명 끝나감 / 드럼 교체                                                                                                    |
|     | 드럼을 새것으로 교체하십시오. 드럼 카운터를 재설정합니다. (드럼 유니트에 포함된 삽<br>입 내용 참조.)                                                                                             |
|     | 정품 Brother 드럼 유니트를 설치할 수 있도록 준비하는 것이 좋습니다.                                                                                                    |
|     | 오류 LED(!)가 3번 깜박이고 1초 동안 꺼집니다.                                                                                                    |

| LED    | 기기 상태                                                                                         |
|--------|-----------------------------------------------------------------------------------------------|
| !      | 드럼 확인!                                                                                        |
|        | 코로나 와이어를 청소해야 합니다. <i>인쇄 품질 향상</i> 에 대해서는 <i>코로나 와이어 청소</i> 참조.                               |
|        | 오류 LED(!)가 3번 깜박이고 1초 동안 꺼집니다.                                                                |
|        | 드럼 없음                                                                                         |
|        | 토너 카트리지가 드럼 유니트 없이 기기에 장착된 경우 토너 카트리지를 드럼 유니트에<br>넣은 다음 드럼 유니트 및 토너 카트리지 어셈블리를 기기에 다시 설치하십시오. |
|        | 오류 LED(!)가 3번 깜박이고 1초 동안 꺼집니다.                                                                |
| 1      | 용지함 용지 걸림 / 내부 1 용지 걸림 / 내부 2 용지 걸림 / 내부 3 용지 걸림                                              |
|        | 용지 걸림을 제거하십시오.                                                                                |
| Ŭ<br>O | ▶▶ 65페이지 <i>용지 걸림</i> 참조.                                                                     |
|        | 인쇄가 시작되지 않으면 🔘를 누르십시오.                                                                        |
|        | 오류 LED(!)가 2번 깜박이고 1초 동안 꺼집니다.                                                                |
|        | 잘못된 용지 유형                                                                                     |
|        | 용지함의 용지 너비 또는 길이가 너무 짧습니다. 용지함에 사용 가능한 용지를 넣고                                                 |
|        | ④ 를 누르십시오. 사용 가능한 용지 크기는 A4, Letter, Legal 및 Folio 입니다. (▶▶ 2페                                |
|        |                                                                                               |
|        | 오뉴 LED(!)가 2면 깜빡이고 1초 동안 꺼칩니다.<br>요피 어요                                                       |
|        |                                                                                               |
|        |                                                                                               |
|        | 오듀 LED(!)가 2면 깜막이고 1조 농안 꺼십니다.                                                                |

#### 일반 정보

| LED | 기기 상태                                                                        |
|-----|------------------------------------------------------------------------------|
| Ţ   | 덮개 열림                                                                        |
|     | 기기의 상단 커버를 닫으십시오.                                                            |
|     | 오류 LED(!)가 4번 깜박이고 1초 동안 꺼집니다.                                               |
|     | 메모리 부족                                                                       |
|     | ④ 를 모든 LED가 켜질 때까지 2초 동안 누르고 있다가 놓습니다. 기기에서 인쇄 작업<br>이 취소되고 메모리에서 작업이 삭제됩니다. |
|     | <b>메모리 부족</b> 상태를 입력하고 1분 후에 기기가 인쇄 작업을 취소하고 메모리에서 자동<br>으로 삭제합니다.           |
|     | 문서의 복잡성을 줄이거나 인쇄 품질을 낮추십시오.                                                  |
|     | 오류 LED(!)가 4번 깜박이고 1초 동안 꺼집니다.                                               |
| !   | 작업 취소                                                                        |
| •   | 기기가 작업을 취소하는 중입니다.                                                           |
|     | 오류 LED(!) 및 준비 LED(O)가 번갈아 켜집니다.                                             |

### 서비스 호출 표시

사용자가 해결할 수 없는 오류가 발생할 경우 기기는 다음과 같이 모든 LED를 켜서 서비스 호출이 필요하다는 것을 나타냅니다.

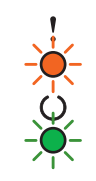

위와 같은 서비스 호출 표시가 나타나면 전원 스위치를 껐다가 다시 켠 다음 다시 인쇄해 보 십시오.

기기를 껐다가 다시 켠 다음에도 오류가 해결되지 않으면 🔘를 누릅니다. 다음 표와 같이 오 류를 표시하기 위해 LED가 켜집니다. LED 아이콘 아래 숫자는 LED가 깜박이는 횟수를 나 타냅니다. LED 오류 표시

| LED | 주 <b>PCB</b> 오류 | 퓨저 유니트<br>오류 <sup>1</sup> | 레이저 유니<br>트 오류 | 주 모터 오류          | 고전압 오류 | <b>Zero Cross</b><br>오류 |
|-----|-----------------|---------------------------|----------------|------------------|--------|-------------------------|
| 오류  | •               | •                         | •              | •                | •      | •                       |
| 준비  | *               |                           | <del>.</del>   | - <del>`</del> . |        | <b>.</b>                |
|     | (7)/(4)         | (3)                       | (5)            | (6)              | (2)    | (1)                     |

<sup>1</sup> 이 오류가 발생하면 기기를 끄고 몇 초간 기다렸다가 다시 켭니다. 기기를 전원이 켜진 채로 약 15분 동안 둡니다. 오 류가 다시 발생하면 Brother 고객 서비스 또는 현지 Brother 대리점에 문의하십시오.

예를 들면, 아래의 LED 표시는 퓨저 유니트 오류를 나타냅니다.

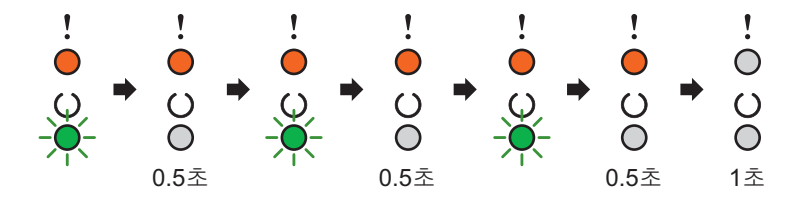

▶▶ 50페이지 *LED 오류 표시*를 참조하여 Brother 고객 서비스나 현지 Brother 대리점에 오 류 상태를 보고하십시오.

참고

서비스 호출을 보고하기 전에 상단 커버가 완전히 닫혀 있는지 확인하십시오.

#### 전원 켬/끔 키

전원 켬/끔 키에는 다음과 같은 기능이 있습니다.

■전원 켬/끔

기기가 준비 모드인지 확인한 다음 ())를 2초 동안 누릅니다. 전원 끔 모드를 선택하면 모 든 LED가 꺼집니다. 전원 끔 모드에 관한 자세한 내용은 ▶▶ 54 페이지 *전원 끔 모드* 참조.

- ■인쇄 취소
  - 인쇄 중인 현재 작업 취소: ④을 약 2초 동안 누르십시오.기기가 용지를 배출합니다. 오 류 LED(!) 및 준비 LED(O)가 번갈아 켜집니다.그런 다음 ④에서 손을 떼십시오.

전송된 모든 작업 취소: 모든 작업을 삭제하려면 위의 절차에 따라 현재 작업을 먼저 취소 합니다. 모든 LED가 번갈아 켜지는 동안 ④을 다시 누릅니다. 작업이 취소되는 동안 모 든 LED가 계속해서 교대로 켜집니다.

■오류 복구

오류가 발생하면 기기가 일부 오류는 자동으로 복구합니다. 오류가 자동으로 해결되지 않으면 🕧 를 눌러서 오류를 해결한 다음 기기를 계속 사용합니다.

■용지 공급

준비 LED(O)가 장시간 깜박이면 🕖를 누릅니다. 기기가 기기 메모리에 남은 모든 데이터 를 인쇄합니다.

# 프린터 설정 페이지 인쇄

제어판 버튼 또는 프린터 드라이버를 사용하여 현재 설정을 인쇄할 수 있습니다.

# 전원 켬/끔 키 사용

1 상단 커버가 닫혀 있고 전원 코드가 꽂혀 있는지 확인합니다.

2 기기를 켜고 기기가 대기 모드가 될 때까지 기다립니다.

3 (↺)를 3번 누릅니다. 기기가 현재 프린터 설정 페이지를 인쇄합니다.

## 프린터 드라이버 사용

Windows<sup>®</sup> 프린터 드라이버를 사용하는 경우 **지원** 대화 상자에서 **프린터 설정** 버튼을 클릭 하여 현재 프린터 설정 페이지를 인쇄할 수 있습니다.

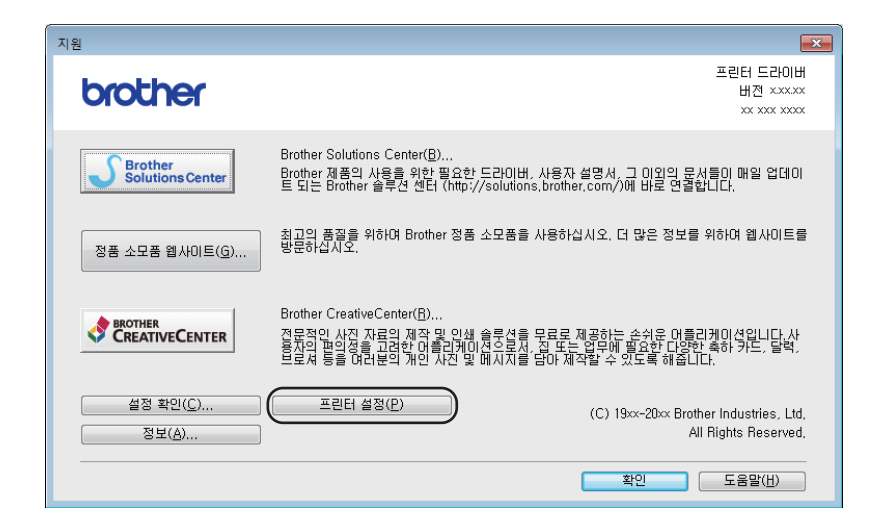

# 친환경 기능

#### 토너 절약

이 기능을 사용하면 토너를 절약할 수 있습니다. 토너 절약을 켜면 흐리게 인쇄됩니다. 기본 설정은 꿈입니다.

프린터 드라이버에서 토너 절약 모드를 변경할 수 있습니다.

토너 절약 모드 설정을 변경하려면 다음을 참조하십시오.

■ >> 16페이지 *고급 탭*(Windows<sup>®</sup> 프린터 드라이버)

■ >> 37페이지 *인쇄 설정*(Macintosh 프린터 드라이버)

#### 절전 시간

절전 모드 설정을 사용하면 소비 전력을 줄일 수 있습니다. 기기가 절전 모드(전원 절약 모드) 일 때는 전원이 꺼진 것처럼 보입니다. 인쇄 작업을 수신하면 기기가 자동으로 절전 모드에 서 해제되고 인쇄를 시작합니다.

기기는 1분 간의 공전 시간 후에는 절전 모드로 자동 전환됩니다. 기기가 인쇄 파일 또는 문 서를 수신하면 타이머가 재설정됩니다. 기기가 절전 모드이면 준비 LED(O)가 희미해집니다.

### 최대 절전 모드

기기가 절전 모드 상태이고 일정 기간 동안 작업을 수신하지 않으면 기기는 최대 절전 모드로 자동 전환되고 준비 LED(O)가 희미해집니다. 최대 절전 모드는 절전 모드보다 전력을 덜 사 용합니다. 기기가 인쇄 작업을 수신하면 자동으로 해제됩니다. 3

#### 전원 끔 모드

전원 끔 모드는 소비 전력이 가장 낮은 모드로, 소비 전력이 0.28W 이하입니다. Auto 전원 끔 기능을 설정하면 기기가 특정 기간 후에 전원 끔 모드로 자동 전환됩니다. 인쇄를 시작하려 면 LED가 켜질 때까지 제어판의 🕜 키를 누릅니다. 그 다음에 인쇄 데이터를 보냅니다. 다음 단계에 따라 전원 끔 모드 기능을 수동으로 설정할 수 있습니다.

1 상단 커버가 닫혀 있고 전원 코드가 꽂혀 있는지 확인합니다.

2 기기를 켜고 기기가 대기 모드가 될 때까지 기다립니다.

3 ⓓ 키를 약 2초 동안 누릅니다. 전원 끔 모드를 선택하면 모든 LED가 꺼집니다.

참고

원격 프린터 콘솔을 통해 전원 끔 모드 설정을 변경할 수 있습니다. 원격 프린터 콘솔에 대 한 자세한 내용은 ▶▶ 43페이지 *원격 프린터 콘솔(Windows<sup>®</sup> 전용*) 참조.

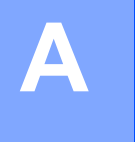

# 소모품

드럼 유니트와 토너 카트리지는 2개의 독립된 소모품입니다. 2가지가 어셈블리로 설치되어 있는지 확인하십시오. 소모품 교체에 대한 자세한 내용은 드럼 유니트에 포함된 지침 중 드 럼 유니트 교체에 관한 내용을 참조하거나 토너 카트리지 상자에 표시된 지침 중 토너 카트리 지 교체에 관한 내용을 참조하십시오.

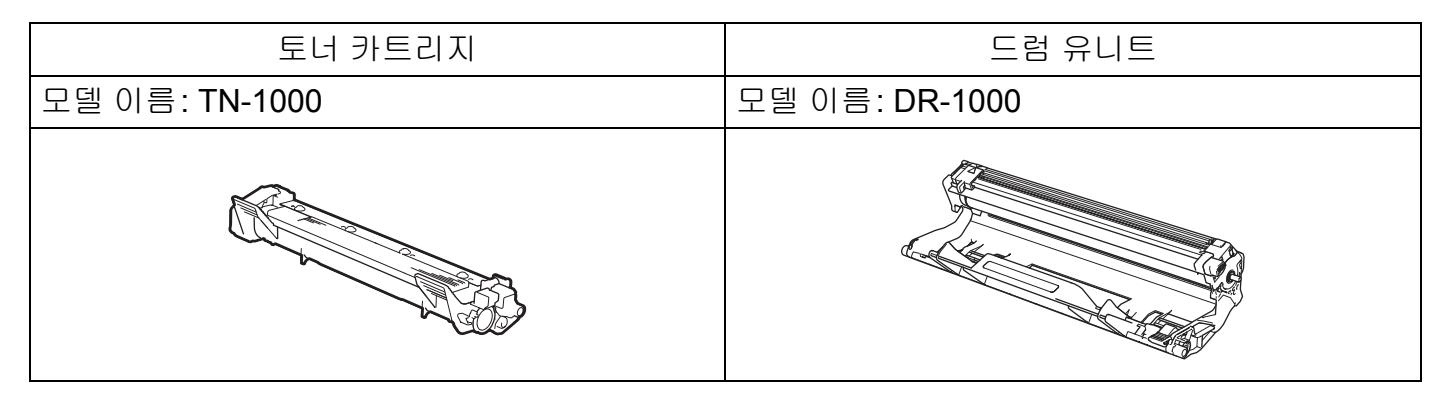

#### 중요

- Brother 기기는 특정 사양의 토너를 사용하도록 설계되어 있으므로 최적의 성능을 유지하 기 위해서는 Brother 정품 토너 카트리지를 사용해야 합니다. 다른 사양의 토너나 토너 카 트리지를 사용하는 경우에는 Brother가 최적의 성능을 보장할 수 없습니다. 본 기기는 다 른 사양의 토너나 토너 카트리지를 올바로 감지하지 못하거나 이러한 항목을 표준 용량의 토너 카트리지로 감지할 수도 있습니다. 그러므로 Brother는 본 기기에 Brother 정품 카트 리지 이외의 카트리지를 사용하거나 다 쓴 카트리지에 타사 토너를 리필하는 것을 권장하 지 않습니다. Brother 정품 이외의 토너나 토너 카트리지를 사용하여 해당 제품이 본 기기 와 호환되지 않거나 맞지 않아서 본 기기의 드럼 유니트 또는 다른 부품이 손상된 경우 이 로 인해 발생된 수리는 보장 범위에 포함되지 않습니다.
- 최상의 성능을 위해서는 Brother 정품 드럼 유니트와 Brother 정품 토너 유니트를 사용하 십시오.
  타사 드럼 유니트 또는 토너 유니트를 사용하여 인쇄하면 인쇄 품질이 저하될 수 있을 뿐 만 아니라 기기 자체의 품질 및 수명도 저하될 수 있습니다. 타사 드럼 또는 토너 유니트를 사용하여 발생한 문제는 보장 범위에 포함되지 않습니다.

### 참고

- 다 쓴 소모품은 지역 규정에 따라 생활 쓰레기와 분리하여 폐기하십시오. 궁금한 점은 지 역 환경위생과에 문의하십시오. 소모품을 단단히 다시 봉하여 내부의 내용물이 흘러나오 지 않도록 하십시오.
- 토너 카트리지 구입 가능 여부는 국가별로 다릅니다. 자세한 내용은 Brother 솔루션 센터 <u>http://solutions.brother.com/</u>을 방문하거나 Brother 지사에 문의하십시오.

# 토너 설정

인쇄 조작은 기기 설정에 따라 다릅니다.

■기본 설정(중지 모드)

본 기기는 LED에 토너 교체라고 표시된 경우 토너 카트리지를 새 것으로 교체할 때까지 인 쇄가 중단됩니다.

■계속 모드

LED에 토너 교체라고 표시된 후 인쇄를 계속하려면 )를 7번 눌러서 계속 모드를 입력 합니다(모든 LED가 2번 깜박인 다음 준비 LED(O)가 켜집니다.). 기기는 LED에 토너 교 체 요망이라고 표시될 때까지 인쇄를 계속합니다.

기본 설정(중지 모드)으로 돌아가려면 )를 7번 누르십시오(모든 LED가 1번 깜박입니 다.).

#### 참고

- 모드를 변경하기 전에 상단 커버가 닫혀 있는지 확인합니다.
- LED에 오류 모드가 표시된 경우에는 모드를 변경할 수 없습니다.
- 계속 모드에서 인쇄를 계속하는 경우 인쇄 품질을 보장할 수 없습니다.
- 계속 모드 사용 시 희미하게 인쇄될 수 있습니다.

# 문제 확인

가장 먼저 다음 사항을 확인합니다.

■ 기기의 전원 코드가 올바르게 연결되어 있고 기기가 켜져 있습니다.

■ 모든 보호 부속이 제거되었습니다.

■ 용지가 용지함에 올바로 들어가 있습니다.

■ 인터페이스 케이블이 기기와 컴퓨터에 안전하게 연결되어 있습니다.

위의 사항을 확인해도 문제가 해결되지 않은 경우 문제를 식별하여 아래에 제시된 페이지로 이동하십시오.

▶ 69페이지 기기에 문제가 있을 경우

▶▶ 60페이지 *인쇄 품질 향상* 

기기가 PC에 연결된 경우 오류에 따라 PC에 팝업 응용 프로그램이 표시될 수 있습니다. 화면 지침에 따라 오류를 해결하십시오.

# Status Monitor(상태 모니터)의 오류 메시지

다음은 가장 일반적인 오류 및 유지보수 메시지입니다.

추가 도움이 필요한 경우 Brother 솔루션 센터에서 최신 FAQ 및 문제 해결 요령을 참조할 수 있습니다.

<u>http://solutions.brother.com/</u>을 방문하십시오.

| 오류 메시지    | 원인                                                                                                  | 조치                                                                                                    |
|-----------|----------------------------------------------------------------------------------------------------|----------------------------------------------------------------------------------------------------|
| 덮개 열림     | 상단 커버가 완전히 닫히지 않<br>았습니다.                                                                           | 기기의 상단 커버를 닫으십시오.                                                                                                    |
| 드럼 교체     | 드럼 유니트를 교체할 시기입                                                                                     | 드럼 유니트를 교체합니다.                                                                                                    |
|           | 니다.                                                                                                 | (새 드럼 유니트에 포함된 지침 참조)                                                                                                    |
|           | 새 드럼을 설치했을 때 드럼 유                                                                                   | 드럼 유니트 카운터를 재설정합니다.                                                                                                    |
|           | 니트 카운터가 재설정되지 않<br>았습니다.                                                                            | (새 드럼 유니트에 포함된 지침 참조)                                                                                                    |
| 드럼 수명 끝나감 | 드럼 유니트의 수명이 거의 다<br>되었습니다.                                                                          | 지금 새 드럼 유니트를 주문하면<br>Status Monitor (상태 모니터)에 드럼 교체<br>가 표시될 때 교체 드럼 유니트를 사용할 수<br>있습니다. ( <i>드럼 수명 종료 임박/ 드럼 교체</i><br>가 <i>LED(발광 다이오드)</i> 에 표시되는지 확인<br>하십시오.) |
| 카트리지 오류   | 토너 카트리지가 올바르게 설<br>치되지 않았습니다.                                                                       | 드럼 유니트 및 토너 카트리지 어셈블리를 빼<br>내고, 토너 카트리지를 꺼낸 다음 드럼 유니<br>트에 다시 넣습니다. 드럼 유니트 및 토너 카<br>트리지 어셈블리를 기기에 다시 장착합니다.<br>문제가 계속될 경우 가까운 Brother 고객 서<br>비스에 문의하십시오.         |
|           | 정품 Brother 토너 카트리지를<br>사용하고 있는지 확인합니다.                                                              | 정품 Brother 드럼 유니트 및 정품 Brother 토<br>너 카트리지만 사용하십시오.                                                                                                    |
| 토너 교체     | 토너 카트리지의 수명이 거의                                                                                     | 토너 카트리지를 교체하십시오.                                                                                                    |
|           | 다 되었습니다. 기기가 모든<br>인쇄 작업을 중단하게 됩니다.                                                                 | (새 토너 카트리지에 포함된 지침 참조)                                                                                                    |
| 토너 부족     | Status Monitor (상태 모니터)<br>에 토너 부족이 표시되어도 계<br>속 인쇄할 수 있지만, 이는 토<br>너 카트리지의 수명이 거의 다<br>되었음을 나타냅니다. | Status Monitor (상태 모니터)에 토너 교체<br>가 표시될 경우 교체용 토너 카트리지를 사용<br>할 수 있도록 지금 새 토너 카트리지를 주문<br>하십시오.                                                                    |

A

# 인쇄 품질 향상

참고

Brother는 정품 Brother 카트리지 이외의 카트리지를 사용하거나 다 쓴 카트리지에 타사 토너를 리필하는 것을 권장하지 않습니다.

인쇄 결과에 문제가 있는 경우 다음을 확인하십시오.

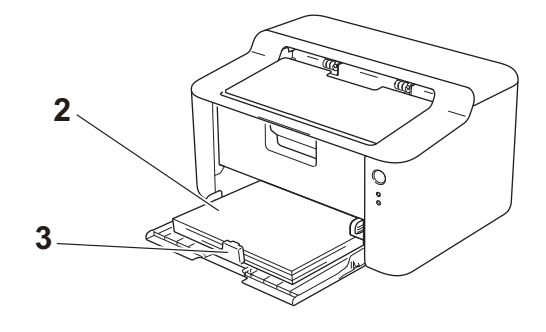

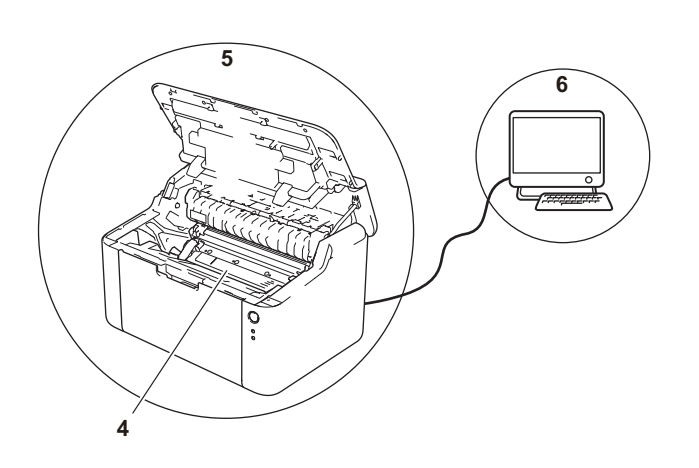

1 기기 환경

온도가 10°C - 32.5°C이고 습도는 20% - 80%이어야 합니다(결로 없음).

2 용지함의 사용 가능한 용지

>> 2페이지 사용 가능한 용지 참조

3 용지의 올바른 장착 여부

용지를 뒤집어 놓으면 원활한 용지 공급에 도 조정대를 조절하면 원활한 용지 공급에 도움 움이 될 수 있습니다. 이 될 수 있습니다.

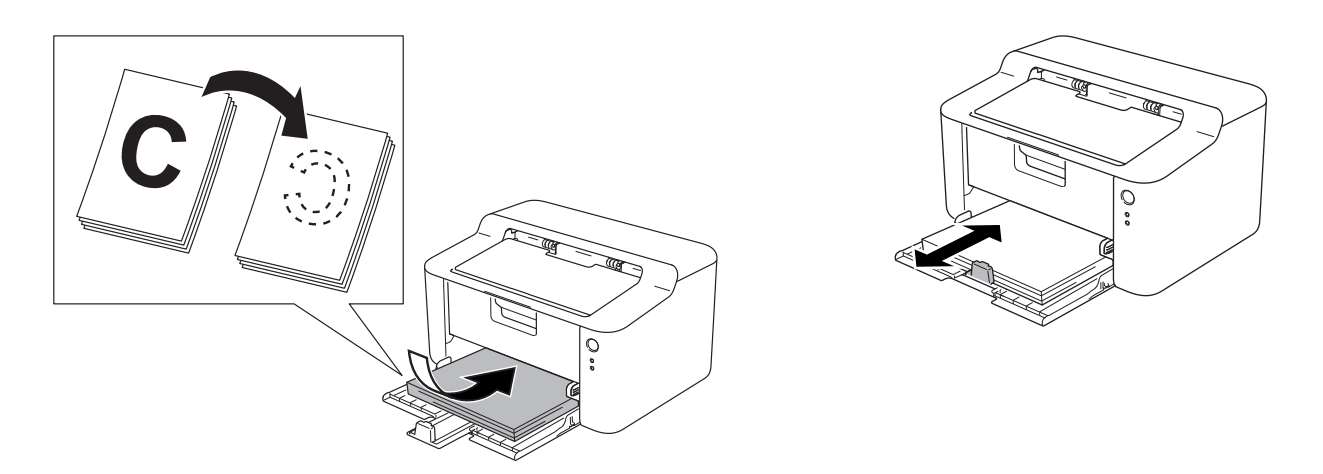

4 토너 카트리지 또는 드럼 유니트 교체

소모품 교체에 대한 자세한 내용은 드럼 유니트에 포함된 지침 중 드럼 유니트 교체에 관 한 내용을 참조하거나 토너 카트리지 상자에 표시된 지침 중 토너 카트리지 교체에 관한 내 용을 참조하십시오.

- 5 기기 내부 청소
  - ■코로나 와이어 청소

녹색 탭을 왼쪽에서 오른쪽으로, 오른쪽에서 왼쪽으로 몇 차례 밉니다.

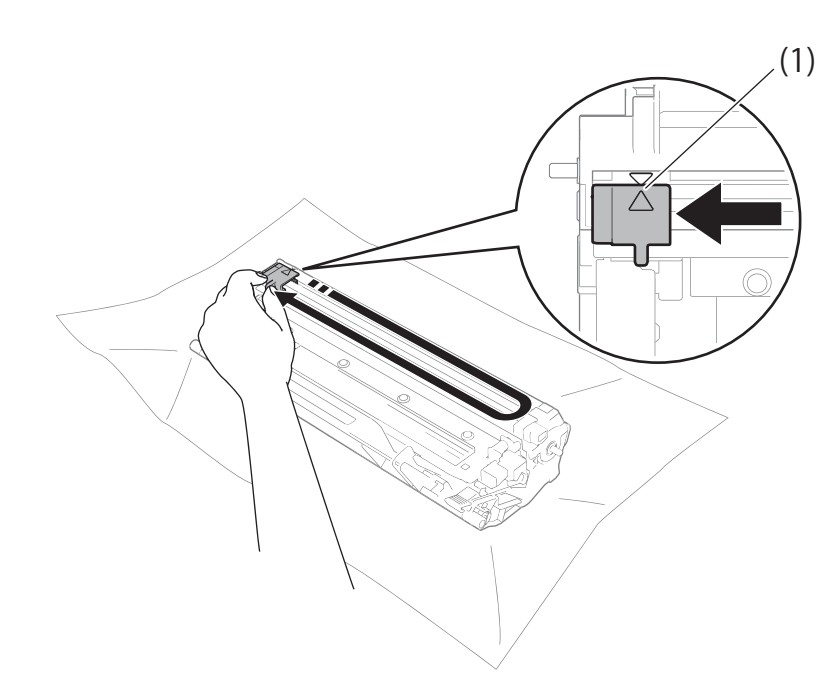

#### 참고

탭을 홈 위치로 되돌리십시오(▲)(1). 그렇지 않으면 인쇄된 페이지에 세로줄이 생깁니다.

● 인쇄된 페이지에 검은색 또는 흰색 점이 표시되는 경우 드럼 유니트 청소
 잠금 레버를 아래로 누르고 드럼 유니트에서 토너 카트리지를 빼냅니다.

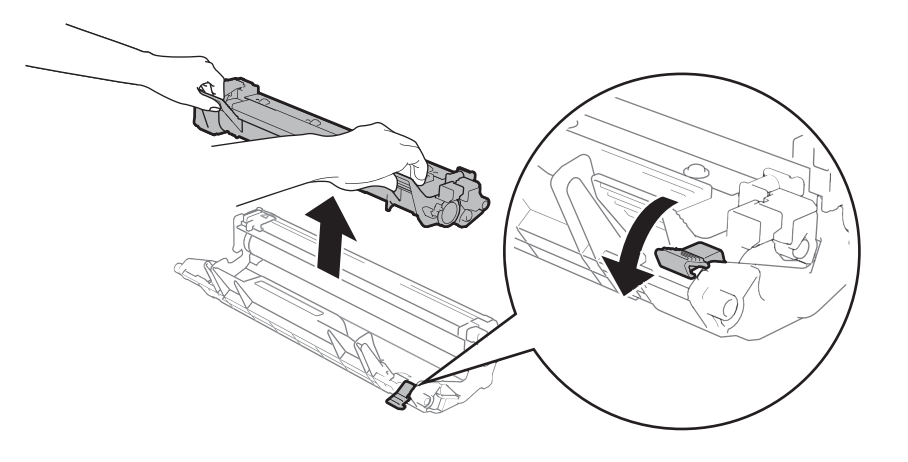

Α

드럼 롤러(1)의 표면을 보면서 손으로 드럼 유니트 기어를 돌립니다.

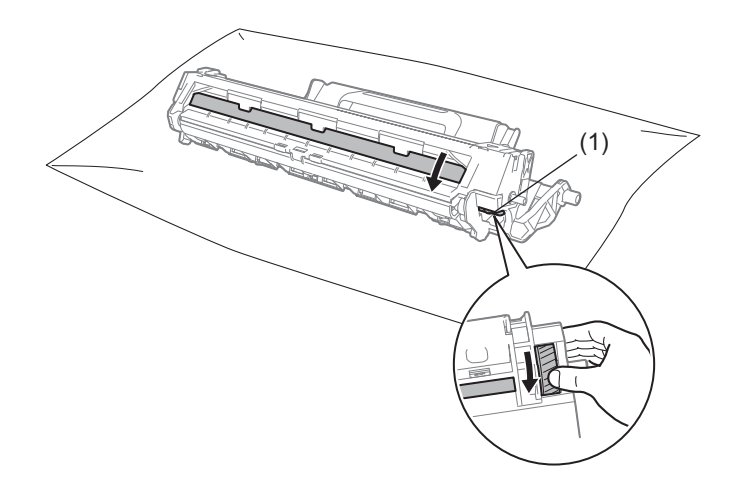

마른 면봉으로 드럼의 표면을 부드럽게 닦아서 표면의 먼지 또는 접착제를 제거하십시 오.

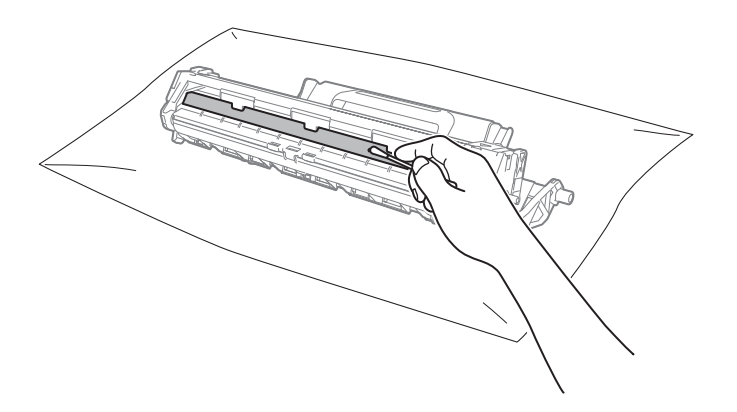

6 프린터 드라이버 설정 확인

인쇄 설정을 기본 탭에서 변경해 보십시오.

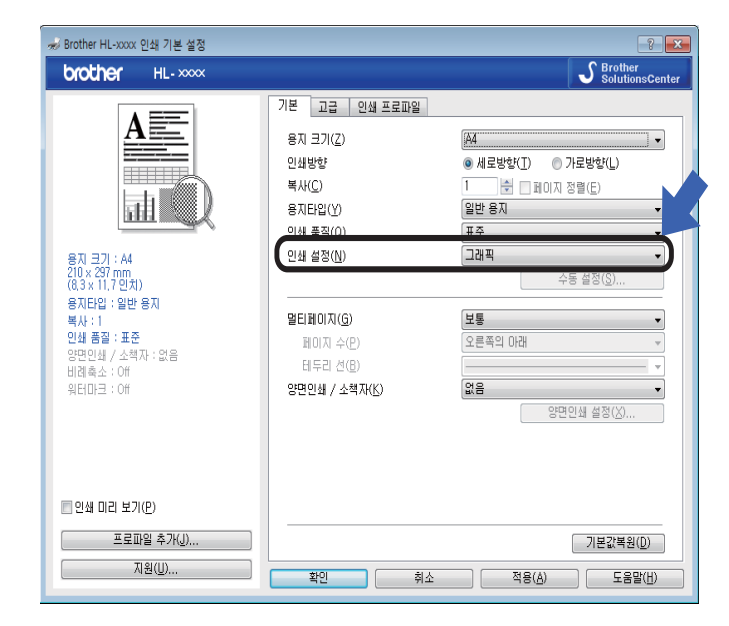

용지가 말리거나 토너가 용지에 잘 고정되지 않으면 **출력물의 품질향상**에서 이 설정을 조 절할 수 있습니다. **고급** 탭에서 **다른 인쇄 옵션...**을 클릭하십시오.

| 9 | 른 인쇄 옵션           |   |                                                          | x |
|---|-------------------|---|----------------------------------------------------------|---|
|   | 인쇄 기능( <u>P</u> ) | _ | 추려모이 포지하사                                                |   |
|   | 농도 조절             |   | 품질향상 설정                                                  |   |
|   | 출력물의 품질향상         |   | • Off(E)                                                 |   |
|   | 빈 페이지 건너뛰기        |   | <ul> <li>○ 용지 말림 감소(B)</li> <li>○ 토너 정착 향상(I)</li> </ul> |   |
|   | 텍스트를 흑백으로 인쇄      |   |                                                          |   |
|   |                   |   |                                                          |   |
|   |                   |   |                                                          |   |
|   |                   |   |                                                          |   |
|   |                   |   |                                                          |   |
|   | ٠                 |   | 기본값복원( <u>D</u> )                                        |   |
|   |                   |   | 확인 취소 도움말(出)                                             | ] |
| L |                   |   |                                                          |   |

Α

# 용지 걸림

기기 내부나 용지함에 용지가 걸린 경우에는 오류 LED(!)가 2번 깜박입니다.

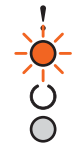

1 제품의 내부 부품을 만지기 전에 제품을 식힐 수 있도록 15분 동안 기기를 켜 둡니다.

2 양손으로 걸린 용지를 천천히 잡아 당깁니다.

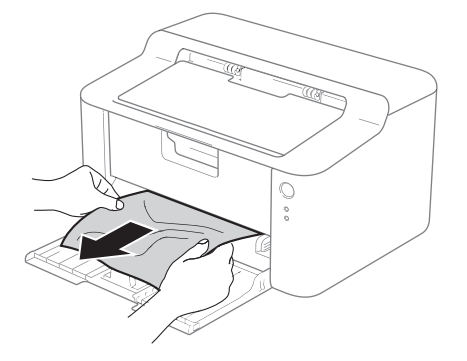

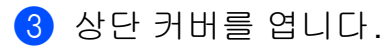

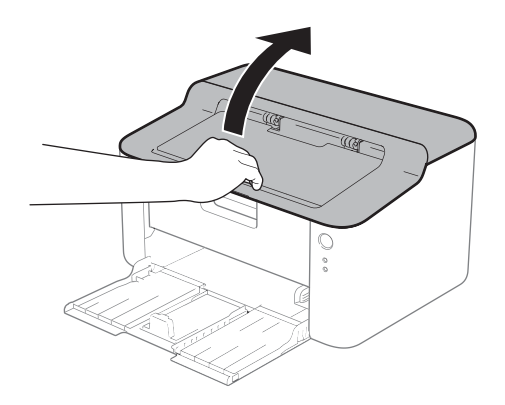

④ 드럼 유니트 및 토너 카트리지 어셈블리를 천천히 빼냅니다. 걸린 용지가 드럼 유니트 및 토너 카트리지 어셈블리와 함께 당겨지거나 용지가 나와서 기기 안에서 용지를 꺼낼 수 있습니다.

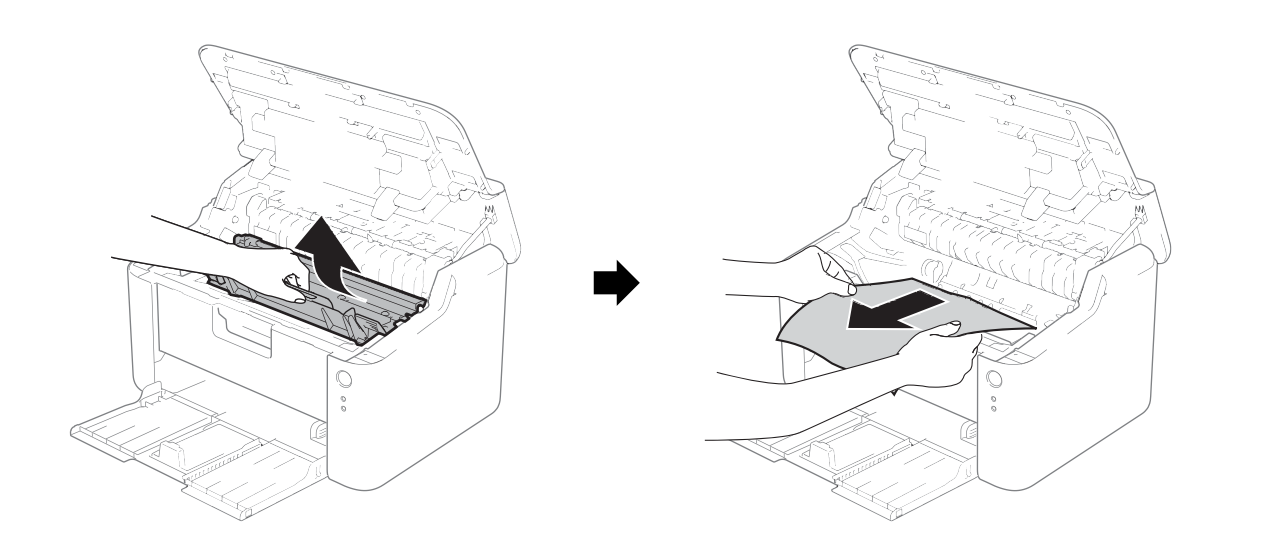

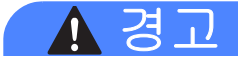

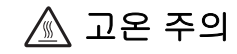

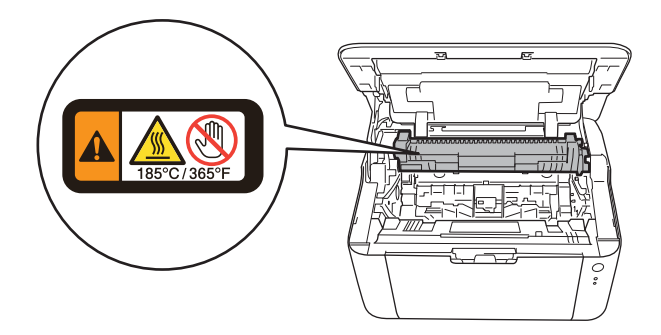
6 잠금 레버를 아래로 누르고 드럼 유니트에서 토너 카트리지를 빼냅니다. 드럼 유니트 안에 걸린 용지가 있으면 제거하십시오.

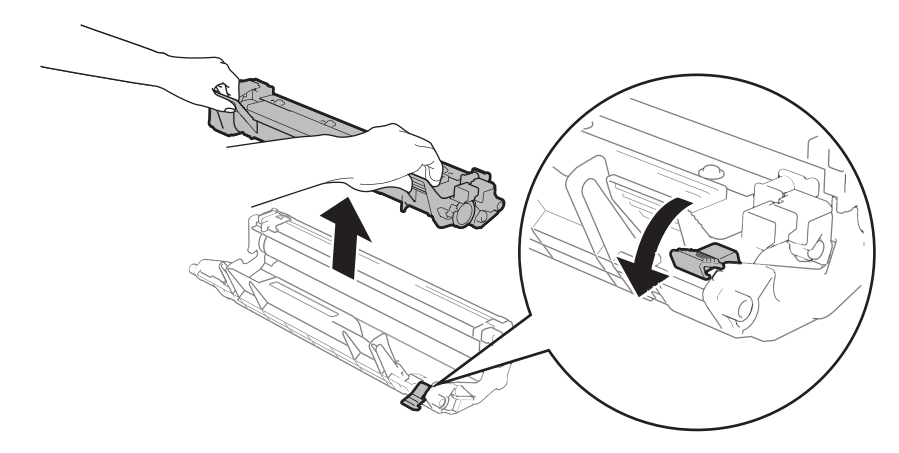

⑥ 토너 카트리지를 제자리에 들어가 잠기는 소리가 날 때까지 드럼 유니트에 넣습니다. 카 트리지를 올바르게 넣으면 드럼 유니트의 잠금 레버가 자동으로 올라갑니다.

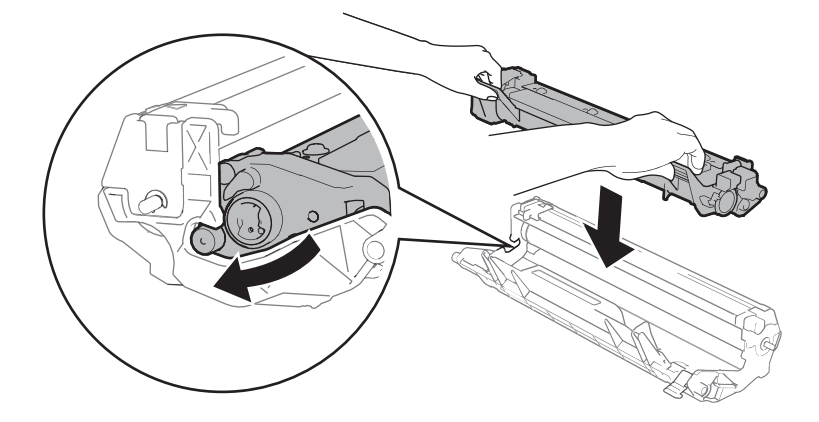

7 드럼 유니트 및 토너 카트리지 어셈블리를 기기에 다시 장착합니다.

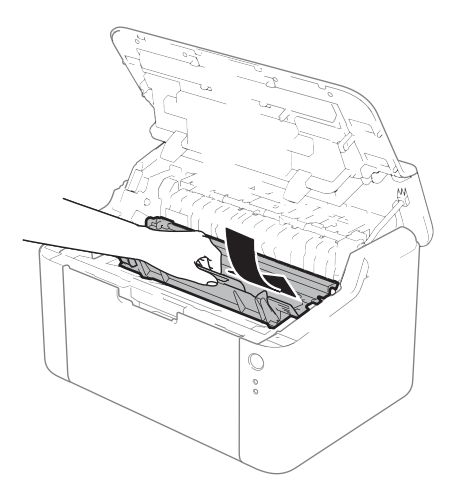

67

8 기기의 상단 커버를 닫으십시오.

9 용지가 뒤쪽 조정대의 튀어나온 부분 아래에 있는지 확인하십시오. 용지 크기에 맞도록 용지 조정대를 밉니다. 조정대가 슬롯에 확실히 고정되었는지 확인합니다.

참고 —

용지가 걸린 상태로 기기를 끄면 기기가 컴퓨터의 불완전한 데이터를 인쇄하게 됩니다. 기 기 전원을 켜기 전에 컴퓨터에서 인쇄 스풀 작업을 삭제하십시오.

10 오류 LED(!)가 꺼져 있고 준비 LED(O)가 녹색인지 확인합니다.

# 기기에 문제가 있을 경우

중요 -

- 기술 지원을 받으려면 해당 기기를 구입한 국가에 문의해야 합니다. 서비스 요청은 해당 국가 내에서 해야 합니다.
- 기기에 문제가 있다고 생각되면 먼저 아래 차트를 확인하고 문제 해결 요령에 따르십시오.
   대부분의 문제는 고객 스스로 쉽게 해결할 수 있습니다.
- 추가 도움이 필요하면 Brother 솔루션 센터의 최신 FAQ 및 문제 해결 요령을 참조하십시 오.

<u>http://solutions.brother.com/</u>을 방문하십시오.

## 인쇄 문제

| 문제점          | 해결 방안                                                                                                    |
|--------------|----------------------------------------------------------------------------------------------------|
| 인쇄물이 나오지 않습니 | 올바른 프린터 드라이버가 설치 및 선택되어 있는지 확인합니다.                                                                                                    |
| 다.           | LED에 오류가 표시되는지 확인합니다.<br>(▶▶ 44페이지 LED( 발광 다이오드) 및 ▶▶ 59페이지 Status Monitor(<br>상태 모니터)의 오류 메시지 참조)                                                                                                    |
|              | 기기가 온라인 상태인지 확인합니다.                                                                                                    |
|              | (Windows <sup>®</sup> 8의 경우)<br>마우스를 바탕 화면의 오른쪽 아래로 이동합니다. 메뉴 모음이 표시되<br>면 설정을 클릭한 다음 제어판을 클릭합니다. 하드웨어 및 소리 그룹에<br>서 장치 및 프린터 보기를 클릭합니다. Brother HL-XXXX series를 마<br>우스 오른쪽 버튼으로 클릭하고 인쇄 작업 목록 보기를 클릭합니다. 프<br>린터를 클릭하고 오프라인으로 프린터 사용이 선택 해제되어 있는지<br>확인합니다.    |
|              | (Windows Server <sup>®</sup> 2012의 경우)<br>마우스를 바탕 화면의 오른쪽 아래로 이동합니다. 메뉴 모음이 표시되면 설<br>정을 클릭한 다음 제어판을 클릭합니다. 하드웨어 그룹에서 장치 및 프린<br>터 보기를 클릭합니다. Brother HL-XXXX series 를 마우스 오른쪽 버튼으<br>로 클릭하고 인쇄 작업 목록 보기를 클릭합니다. 프린터를 클릭하고 오프<br>라인으로 프린터 사용이 선택 해제되어 있는지 확인합니다. |
|              | (Windows <sup>®</sup> 7 및 Windows Server <sup>®</sup> 2008 R2의 경우)                                                                                                    |
|              | (시작) 버튼 및 장치 및 프린터를 클릭합니다.                                                                                                    |
|              | Brother HL-XXXX series 를 마우스 오른쪽 버튼으로 클릭하고 인<br>쇄 작업 목록 보기를 클릭합니다. 프린터를 클릭하고 오프라인으로 프<br>린터 사용이 선택 해제되어 있는지 확인합니다.                                                                                                    |
|              | (Windows Vista <sup>®</sup> 및 Windows Server <sup>®</sup> 2008의 경우)                                                                                                    |
|              | (시작) 버튼, 제어판, 하드웨어 및 소리를 클릭한 다음 프린터를 클                                                                                                    |
|              | 릭합니다. Brother HL-XXXX series를 마우스 오른쪽 버튼으로 클릭합니<br>다. 오프라인으로 프린터 사용이 선택 해제되었는지 확인합니다.                                                                                                    |
|              | (Windows <sup>®</sup> XP 및 Windows Server <sup>®</sup> 2003)<br>시작 버튼을 클릭하고 프린터 및 팩스를를 선택합니다.<br>Brother HL-XXXX series 를 마우스 오른쪽 버튼으로 클릭합니다. 오<br>프라인으로 프린터 사용이 선택 해제되었는지 확인합니다.                                                                                |

# 인쇄 문제 (계속)

| 문제점           | 해결 방안                                                                                                  |
|---------------|----------------------------------------------------------------------------------------------------|
| 기기에서 인쇄가 되지 않 | <ul> <li>●를 모든 LED가 켜질 때까지 2초 동안 누르고 있다가 놓습니다.</li> <li>기기에서 인쇄 작업이 취소되고 메모리에서 작업이 삭제됩니다. 출력</li></ul> |
| 거나 갑자기 인쇄됩니다. | 물이 불완전할 수 있습니다.                                                                                        |

A

# 기기 청소 및 점검

보풀이 없는 마른 헝겊으로 기기 외부 및 내부를 정기적으로 청소하십시오. 토너 카트리지 또 는 드럼 유니트를 교체할 때는 기기 내부를 청소하십시오. 인쇄된 페이지에 토너 얼룩이 있 는 경우에는 기기 내부를 보풀이 없는 마른 헝겊으로 닦으십시오.

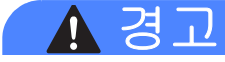

# 

기기 내부 또는 외부를 청소할 때 가연성 물질, 스프레이 또는 알콜이나 암모니아가 함유된 유기 용제/액체를 사용하지 마십시오. 잘못하면 화재 또는 감전 사고가 발생할 수 있습니다. 보풀이 없는 마른 헝겊만 사용하십시오.

(▶▶ 제품 안전 가이드: 일반 주의 사항)

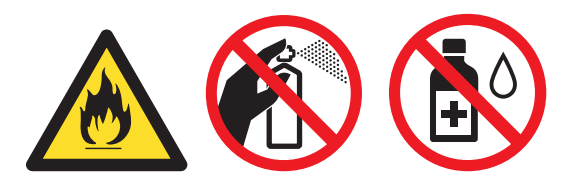

## 기기 정보

## 기본 설정

기기에는 2가지 기본 설정이 있습니다. 기본 설정은 출하 시 미리 설정되어 있습니다.

- ■공장 출고값으로 초기화
- ■설정 재설정

## 참고 ——

- 사전 설정된 기본 설정은 수정할 수 없습니다.
- 페이지 카운터는 절대 변경할 수 없습니다.

#### 공장 출고값으로 초기화

기기를 기본 프린터 설정으로 부분적으로 재설정할 수 있습니다.

- 1) 제품 전원을 끕니다.
- 2) 상단 커버가 닫혀 있고 전원 코드가 꽂혀 있는지 확인합니다.
- 3 🕧)를 누른 채로 상단 커버를 1번 열었다가 닫습니다.
- ④ (↺)를 해제합니다. 모든 LED가 꺼졌는지 확인합니다.
- ()를 8번 누릅니다. 모든 LED가 켜져서 기기가 공장 출고값 설정으로 재설정되었는지 나타냅니다. 기기가 다시 시작됩니다.

#### 설정 재설정

이 조작으로 모든 기기 설정이 공장에서 설정한 상태로 재설정됩니다.

- 1 제품 전원을 끕니다.
- 2 상단 커버가 닫혀 있고 전원 코드가 꽂혀 있는지 확인합니다.
- ③ ①를 누른 채로 상단 커버를 1번 열었다가 닫습니다.
- ④ (○)를 해제합니다. 모든 LED가 꺼졌는지 확인합니다.
- 5 (①)를 10번 누릅니다. 기기가 자동으로 다시 시작됩니다.

# B 사양

# 일반

| 모델                    |           |          | HL-1110                                            |
|-----------------------|-----------|----------|----------------------------------------------------|
| 프린터 유형                |           |          | 레이저                                                |
| 인쇄 방법                 |           |          | 전자사진 레이저 프린터                                       |
| 메모리 용량                |           | 표준       | 1MB                                                |
| 전원                    |           |          | 220 - 240V AC 50/60Hz                              |
| 소비 전력 <sup>1</sup> (평 | 령균)       | ШЭ       | 약 1,056 W                                          |
|                       |           | 인쇄       | 25°C에서 약 380W                                      |
|                       |           | 대기       | 25°C에서 약 40W                                       |
|                       |           | 최대 절전    | 약 0.5 W                                            |
|                       |           | 전원 끔 2 3 | 약 0.28 W                                           |
| 지수                    |           |          | 0     189 mm       340 mm                          |
| 중량(소모품 프              | 근함)       |          | 4.5kg                                              |
| 소음 레벨                 | 음압        | 인쇄       | LPAM = 51dB (A)                                    |
|                       | 음향 파<br>워 | 인쇄       | LwAd = 6.6B (A)                                    |
| 온도                    |           | 작동       | 10에서 32.5°C                                        |
|                       |           | 보관       | 0에서 40°C                                           |
| 습도                    |           | 작동       | 20 - 80%(결로 없음)                                    |
| t -                   |           | 보관       | 10 - 90%(결로 없음)                                    |
| 인터페이스                 |           | USB      | 풀스피드 USB 2.0 <sup>45</sup>                         |
|                       |           |          | 2.0미터 이내의 USB 2.0 케이블(Type A/B)을 사용하는 것<br>이 좋습니다. |

| 모델           |          | HL-1110                                                                                                    |
|--------------|----------|----------------------------------------------------------------------------------------------------|
| 지원 <b>OS</b> | Windows® | Windows <sup>®</sup> XP Home Edition, Windows <sup>®</sup> XP Professional,<br>Windows <sup>®</sup> XP Professional x64 Edition, Windows Vista <sup>®</sup> ,<br>Windows <sup>®</sup> 7, Windows <sup>®</sup> 8, Windows Server <sup>®</sup> 2003,<br>Windows Server <sup>®</sup> 2003 x64 Edition, Windows Server <sup>®</sup><br>2008, Windows Server <sup>®</sup> 2008 R2, Windows Server <sup>®</sup> 2012 |
|              | Mac OS   | Mac OS X v10.6.8, 10.7.x, 10.8.x                                                                                                    |

| 소모품 | 토너 카트  | 리지(인박스)                     | 약 1,000페이지 A4 또는 Letter 페이지 <sup>6</sup>                    |
|-----|--------|-----------------------------|-------------------------------------------------------------|
|     | 토너 카트  | 리지(표준)                      | 약 1,000페이지 A4 또는 Letter 페이지 <sup>6</sup>                    |
|     |        | 모델 이름                       | TN-1000                                                     |
|     | 드럼 유니트 |                             | 약 10,000페이지 A4 또는 Letter 페이지(1페이지/작업) <sup>7</sup>          |
|     |        | 모델 이름                       | DR-1000                                                     |
|     | 소모품    | 소모품 토너 카트<br>토너 카트<br>드럼 유니 | 소모품 토너 카트리지(인박스)<br>토너 카트리지(표준)<br>모델 이름<br>드럼 유니트<br>모델 이름 |

<sup>1</sup> 기기를 USB 인터페이스에 연결했을 때 측정했습니다.

2 소비 전력은 사용 환경 또는 부품 사용 정도에 따라 약간 다릅니다.

<sup>3</sup> IEC 62301 Edition 2.0에 따라 측정했습니다.

<sup>4</sup> 기기를 USB 1.1 인터페이스가 있는 컴퓨터에도 연결할 수 있습니다.

<sup>5</sup> 타사 USB 포트는 지원되지 않습니다.

<sup>6</sup> 대략적인 카트리지 용량은 ISO/IEC 19752에 따라 공언된 것입니다.

7 드럼 수명은 대략적인 수치이며 사용 방식에 따라 다를 수 있습니다.

# 인쇄 용지

| 모델    |             |              | HL-1110                                                         |
|-------|-------------|--------------|-----------------------------------------------------------------|
| 용지 입력 | 용지함         | 용지 유형        | 일반 용지, 재생 용지                                                    |
|       |             | 용지 크기        | A4, Letter, Legal, Folio                                        |
|       |             | 용지 무게        | 65 - 105g/m <sup>2</sup>                                        |
|       |             | 최대 용지 매<br>수 | 최대 150매(80 g/m <sup>2</sup> 의 일반 용지)                            |
| 용지 출력 | 페이스다운 배지용지함 |              | 최대 50매(80 g/m <sup>2</sup> 의 일반 용지)(페이스다운 배지용지함으<br>로 페이스다운 전달) |

E

## 용지 선택을 위한 중요 정보

이 섹션에서는 본 기기에 사용할 용지를 선택하는 데 도움이 되는 정보를 제공합니다.

참고

권장되지 않는 용지를 사용할 경우 기기에서 용지 걸림이 발생하거나 용지가 올바르게 급 지되지 않을 수 있습니다.

#### 용지를 대량으로 구입하기 전에

용지가 기기에 적합한지 확인합니다.

#### 용지 종류

용지는 인쇄용 및 복사용과 같이 사용 용도에 따라 구분됩니다. 사용 용도는 일반적으로 용 지 포장에 적혀 있습니다. 레이저 프린터에 적합한 용지인지 포장에서 확인하십시오. 레이저 프린터에 적합한 용지를 사용하십시오.

#### 평량

일반 용도의 용지 평량은 국가별로 다릅니다. 무게가 **70 - 90g/m<sup>2</sup>인 용지를 사용하는 것이 좋** 지만본 기기에서는 이보다 더 얇거나 두꺼운 용지를 사용할 수 있습니다.

#### 세로 결 및 가로 결

종이의 펄프 섬유는 종이 제작 과정에서 결을 갖게 됩니다. 종이는 세로 결 및 가로 결의 2가 지 종류로 분류할 수 있습니다.

세로 결 용지는 용지의 긴 쪽 가장자리를 따라 섬유질이 동일한 방향으로 배열되어 있습니다. 가로 결 용지는 용지의 긴 쪽 가장자리와 직각이 되도록 섬유들이 배열되어 있습니다. 대부 분의 복사용 일반 용지는 세로 결 용지이지만, 일부는 가로 결 용지도 있습니다. 본 기기에서 는 세로 결 용지를 사용할 것을 권장합니다. 가로 결 용지는 약해서 용지 급지 시 문제가 있 습니다.

#### 산성 용지 및 중성 용지

용지는 산성 용지 또는 중성 용지로 분류할 수 있습니다.

현대의 용지 제조업체들은 처음에 산성 용지로 시작되었지만 최근에는 환경적인 문제로 인 해 산성 용지 대신 중성 용지가 많이 사용되는 추세입니다. 하지만 재생 용지 중에는 산성 용지가 많습니다. 본 기기에는 중성 용지를 사용할 것을 권장 합니다.

산성 용지 체크 펜을 사용하면 산성 용지와 중성 용지를 구분할 수 있습니다.

#### 인쇄 면

용지의 앞면과 뒷면은 특성이 약간씩 다를 수 있습니다.

일반적으로 용지 포장재의 앞면에 있는 표면이 인쇄 면입니다. 용지 포장의 지침을 따르십시 오. 일반적으로 인쇄 면이 화살표로 표시되어 있습니다.

В

# 프린터

| 모델                    |       | HL-1110                                            |
|-----------------------|-------|----------------------------------------------------|
| 해상도                   |       | 최대 600 × 600dpi(해상도 제어 기능이 있는 경우 2400 x<br>600dpi) |
| 인쇄 속도 <sup>1</sup>    | 단면 인쇄 | 최대 20 ppm(A4 크기)                                   |
|                       |       | 최대 21 ppm(Letter 크기)                               |
| 첫장 인쇄 시간 <sup>2</sup> |       | 23°C/230V에서 10초 미만                                 |

1 인쇄 속도는 인쇄하는 문서 종류에 따라 다를 수 있습니다.

2 대기모드에서

# C 색인

## В

| Brother 번호 | i  |
|------------|----|
| F          |    |
| Folio      | 2  |
| L          |    |
|            | 11 |

## 

## Μ

| Macintosh | <br>5 |
|-----------|-------|
|           |       |

# S

| Status Monitor(상태 모니터) |    |
|------------------------|----|
| Macintosh              | 41 |
| Windows <sup>®</sup>   | 30 |

#### 

| 관리자   | 16, | 20 |
|-------|-----|----|
| 기본 설정 |     | 73 |

#### 

| 머리말-꼬리말 인쇄 16, 19 | 9 |
|-------------------|---|
| 메모리               | 5 |
| 문제 해결             | 9 |
| 문제가 있을 경우         |   |
| 인쇄70              | 0 |

#### Ы

### 人

| 서비스 센터 위 | 치i |
|----------|----|
| 소모품      |    |
| 수동 양면 인쇄 |    |

#### 0

| 양면 인쇄                |        |
|----------------------|--------|
| 양면 인쇄/소책자            | 13     |
| 오류 메시지               | 59     |
| 용지                   | 2, 78  |
| 종류                   | 2      |
| ヨフ                   | 2      |
| 용지 걸림                | 65     |
| 용지 사양                | 77     |
| 워터마크                 | 16, 20 |
| 유틸리티                 | i      |
| 인쇄                   |        |
| Macintosh            |        |
| 프린터 드라이버             | 32     |
| Windows <sup>®</sup> |        |
| 소책자 인쇄               | 14     |
| 양면 인쇄                | 13     |
| 프린터 드라이버             | 9      |
| 문제                   | 70     |
| 인쇄 품질                | 60     |
| 인쇄 프로파일              | 24     |
|                      |        |

### ㅈ

| 장치 설정 탭 | 26     |
|---------|--------|
| 전원 끔 모드 | 54     |
| 절전 모드   | 45, 53 |
| 제어판     | 44     |
| 제품 등록   | i      |
| 중량      | 75     |
| 지원      | 27     |

#### ᄎ

| 청소 | 7          | 72 |
|----|------------|----|
| 최대 | 절전 모드45, 5 | 53 |
| 치수 | 7          | 75 |

#### 

| 도너 실장(계곡 모드) | 토너 설정(계속 모드) | 57 |
|--------------|--------------|----|
|--------------|--------------|----|

색인

# 표 프린터 드라이버 ...... 5, 29, 41